# PHONIC

## Helix Board 24 Universal

USB- and FireWire-enabled Mixing Console

| PHONIC HELIX BOARD 24                                                                                                    | UNIVERSAL INTERFACE WITH 18-IN & 2-OUT                                                                                                    | FireWire/USB                                                                                                    |
|----------------------------------------------------------------------------------------------------|----------------------------------------------------------------------------------------------------|----------------------------------------------------------------------------------------------------|
|                                                                                                    | Alson Alton Alton                                                                                                    |                                                                                                    |
|                                                                                                    |                                                                                                    |                                                                                                    |
|                                                                                                    |                                                                                                    |                                                                                                    |
|                                                                                                    |                                                                                                    |                                                                                                    |
|                                                                                                    |                                                                                                    |                                                                                                    |
|                                                                                                    | $\begin{bmatrix} \overline{O} & \overline{O} & \overline{O} $ |                                                                                                    |
|                                                                                                    |                                                                                                    | SOURCE<br>SOURCE<br>SOURCE<br>SOURCE<br>TO MAIN<br>SOLO +7 0<br>SOURCE<br>TO MAIN<br>SOLO +7 0<br>SOLO +4 0                                                                                                    |
|                                                                                                    |                                                                                                    | 2TRTN FIREWYRE<br>GP 1/2<br>GP 1/2<br>GP 1 |
|                                                                                                    |                                                                                                    | GP 3/4<br>ASSIGN<br>-HAIN<br>O -7 O<br>-HAIN<br>O -7 O<br>-HOIN<br>O -7 O<br>-HOIN<br>O -10 O<br>-O<br>-O<br>-D<br>-O<br>-D<br>-D<br>-D<br>-D<br>-D<br>-D<br>-D<br>-D<br>-D<br>-D                                                                                                    |
| SHIFT SHIFT | SKIEFT SKIEFT SK                                                                                                    | MAIN L/R ASSIGN                                                                                                    |
|                                                                                                    |                                                                                                    | RIGHT RIGHT RIGHT RIGHT PHONES                                                                                                    |
|                                                                                                    | · ♡ · ♡ · ♡ · ♡ · ♡ · ♡ · ♡ · ♡ · ♡ · ♡                                                                                                    |                                                                                                    |
|                                                                                                    |                                                                                                    |                                                                                                    |
|                                                                                                    |                                                                                                    |                                                                                                    |
|                                                                                                    |                                                                                                    |                                                                                                    |
|                                                                                                    |                                                                                                    |                                                                                                    |
| 1 2 3 4 5 6                                                                                                    | T         8         9         10         11         12         13         14         15         16                                                                                                    | GROUPS MAIN                                                                                                    |

Helix Board 24 Universal

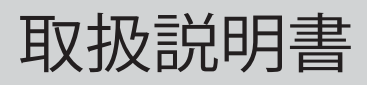

## Helix Board 24 Universal USB- and FireWire-enabled Mixing Console

## CONTENTS

| 基本性能3                |
|----------------------|
| ご使用前の準備3             |
| 機器の接続4               |
| メインミキシングパネル5         |
| コントロール/設定5           |
| チャンネルコントロール          |
| デジタルエフェクトエンジン        |
| マスターセクション7           |
| FireWireインターフェース     |
| チャンネルアサイン12          |
| Helix Boardコントロールパネル |
| 仕様15                 |
| 卓上モードへの切り替え17        |
| ラックマウントキットの取り付け18    |
| デジタルエフェクト一覧表         |
| 接続例                  |
| 寸法                   |
| ダイヤグラム               |

## 安全上のご注意

当製品を安全かつ正しくお使い頂く為に、「安全上のご注意」及びこの取扱説明書を必ずお読み下さい。お読み頂いた後は、保証書と一緒に大切に保存して下さい。

- 1. この取扱説明書に従ってご利用下さい。
- 温度の高い場所(直射日光が当たる場所や暖房器具の側など)や、湿度の高い場所(水気の近くや雨中などの濡れる場所)でのご使用・保管はお止め下さい。
- 3. 当製品を改造・分解しないで下さい。
- 当製品は精密機器です。強い振動や衝撃を与えると 内部に異常をきたす恐れがあります。運搬、ご使用 の際の振動や落下に十分ご注意下さい。
- 5. 長時間ご使用されない時は、電源の元となる電源コ ードをコンセントから抜いておいて下さい。 (乾電池をご使用頂く製品は乾電池を取り外して下さい)
- 6. 100V 50/60Hzの定格電圧でのみご使用下さい。
- 7. 換気を必要とする機器は通気口を塞がない様にお気 をつけ下さい。
- 8. 機器同士をケーブルで繋ぐ際は、全ての機器を繋ぎ 終えた上で、電源を入れて下さい。また、電源を入 れる前に機器のボリュームが最小値になっているこ とを確認して下さい。
- 9. 電源コード及び接続部には負荷がかからない様ご注 意下さい。
- 10. 修理が必要な場合は、ご購入頂きました販売店様へ ご連絡を頂き、修理依頼をお願いします。 保証書が無い場合は保証が適応されませんので、大 切に保管して下さい。

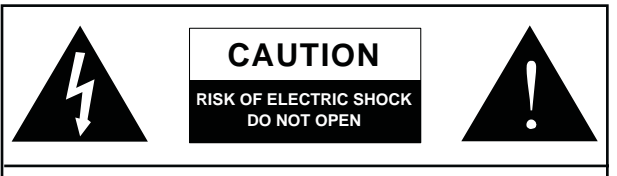

CAUTION: TO REDUCE THE RISK OF ELECTRIC SHOCK, DO NOT REMOVE COVER (OR BACK) NO USER SERVICEABLE PARTS INSIDE REFER SERVICING TO QUALIFIED PERSONNEL

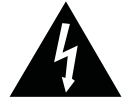

このマークは、製品の筐体の内部に電圧が流れ ており、感電する危険があることを示しています。

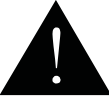

このマークは、付属の取扱説明書に大切な安全 上の注意や操作方法が記載されていることを 示しています。

## PHONIC

## 基本性能

- ・18の独立した音声チャンネルをコンピューターに送信する96kHz FireWireインターフェース
- ・16の入力チャンネルを個別にコンピューターに送信する96kHz USBインターフェース
- ・PRE/POSTスイッチを各チャンネルに装備
- ・FireWireインターフェース経由によるコンピューターからの音声モニター用を2チャンネル用意。モニター音声はコントロールルームのモニター、メイン ミックス、およびAUX1にアサイン可能
- ・100種類のプログラムを搭載した32/40 bit デジタルマルチエフェクトプロセッサー (DFX)のほか、タップディレイ機能を装備
- ・16系統のマイク/ラインチャンネル
- ・3バンドイコライザー
- ・各チャンネルに75Hzローカットフィルター装備
- ・PRE/POSTスイッチを備えたAUX1/2出力
- ・6系統のAUXセンドミキシングバス
- ・4系統のステレオAUXリターン(うち3系統にEFX TO MONITORボタン搭載)
- ・マイクチャンネル用+48Vファンタム電源
- ・メインLおよびRルーティングスイッチを備えた4 サブグループ
- ・マルチトラックレコーディング用ダイレクト出力
- ・サブウーファー用の可変ローパスフィルターを備えた4系統のサブグループと追加のモノラル出力
- デュアルポジションI/Oポッド
- ・ラック取付けキットを同梱
- ・44.1k S/PDIFデジタル音声出力
- ・Mac OS XおよびWindows XP、Vista、7 に対応
- ・Steinberg Cubase LE を同梱

## ご使用前の準備

- 1.本機器の電源がすべてオフになっていることを確認します。
- 2.フェーダーとレベル調整つまみを最小値にセットします。
- 3.使用する機器類を本機器の各出力端子に接続します。
- 4.本機器のリアパネルにあるAC入力端子に付属のACケーブルを差し込みます。
- 5.本機器の電源スイッチをオンにします。

## 機器の接続

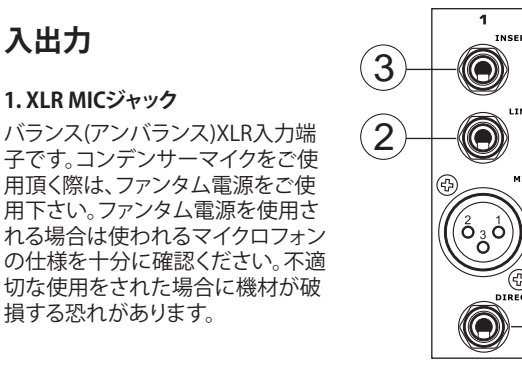

#### LINE入力ジャック

1/4"TRS(バランス)、TS(アンバランス)フォン入力端子です。様々なラ イン出力機器を接続することが出来ます。

#### 3. INSERTジャック

ダイナミックプロセッサーやイコライザーなどの外部機器を接続 する1/4"TRSフォン端子です。本端子を使い、外部のプロセッサー に本機器の信号を出力したり、外部のプロセッサーから信号を入 力するには、インサーションケーブル(別売り)が必要です。

#### 4. DIRECT出力

モノラルチャンネル1~8、ポストフェーダー、ポストEQ、ポスト HPF、およびポストミュートによって受信される信号のダイレクト出 力用端子です。

#### 5. AUX RETURN

外部のシグナルプロセッサーで処理された音声信号をHelix Board 24 Universalに戻す際に使用します。また、追加入力として 使用することも可能です。本入力は、AUX RETURNコントロールつ まみでレベル調整できます。AUX RETURN 1、2、4端子にモノラル 機器を接続する場合は、モノラル機器の1/4"フォンジャックを AUX RETURNのL(MONO)端子に接続します。すると、L側に入 力された信号がR側の入力にも反映されます。 ただし、AUX RETURN 3には機能しません。

注: 本機器のEFXリターン入力 (AUX RETURN 3) に何らかの機器を接続した 場合、本機器の内蔵デジタルエフェクトエンジンによって処理された信号 は、MAIN L/Rではなく、EFX RETURN 3入力に送られます。

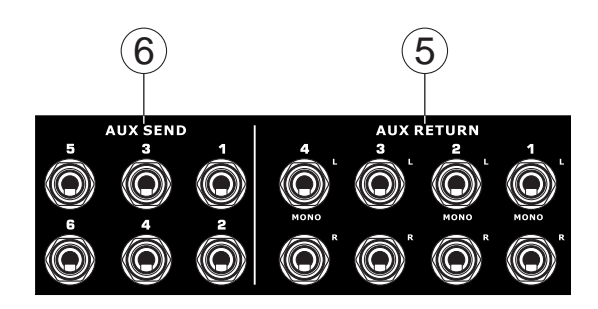

#### 6. AUX SEND

該当するAUX SENDミキシングバスからのライン信号が出力されま す。本端子は外部エフェクトプロセッサーステージやステージのモニ ターを接続するのに最適です。5/6のシフトボタンがオンになっている場合、AUX 5 SENDとAUX 6 SENDはAUXつまみ3と4から直接信号 を取得します。

#### 7. GROUP出力

MI

1

4

メインミキサーのGROUP 1、2、3、4フェーダーからの信号が出力さ れます。こマルチトラックレコーダーに送ったり、メインスピーカー と併設するアンプやサブスピーカーの接続に使用出来ます。

#### 8. CONTROL ROOM出力

フロントパネルのCONTROL ROOMつまみでレベル調整された信 号を出力します。

#### 9. DSP EFX OUT

内蔵のエフェクトプロセッサーによって処理されたEFX信号を出力 します。この出力のレベルは、フロントパネルのAUX3 RETURN/EFX つまみでは調整できません。また、Helix Board 24 Universalの複数 のチャンネルに戻したり、AUX 1、2、4出力(フィードバックループを 回避するため、AUX 3つまみはオフにします)、あるいはグループ出 カへのルーティングにより、処理済み信号をさまざまな送信先に 送っていろいろな用途に使うことができます。

#### 10. FOOT SWITCHジャック

内蔵デジタルエフェクトプロセッサーの状態を切り替えるためのフット スイッチ(別売り)を接続します。上側のジャックにフットスイッチを接続 すれば、本機器のオン・オフ切り替えができます。下側のジャックの場 合はタップディレイの調整ができます。

#### 11. MONO/SUBWOOFER出力

MAIN信号のLとRが結合されたモノラル信号、あるいはAUX 4信号 (MONO SOURCEスイッチで選択)が出力されます。また、INS端子も 備えているため、INS端子を使用してコンプレッサーなどの外部機 器を接続し、モノラル信号を加工してから出力することができます。

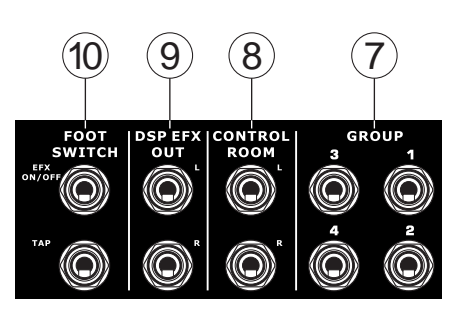

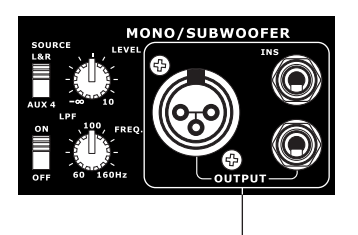

## PHONIC

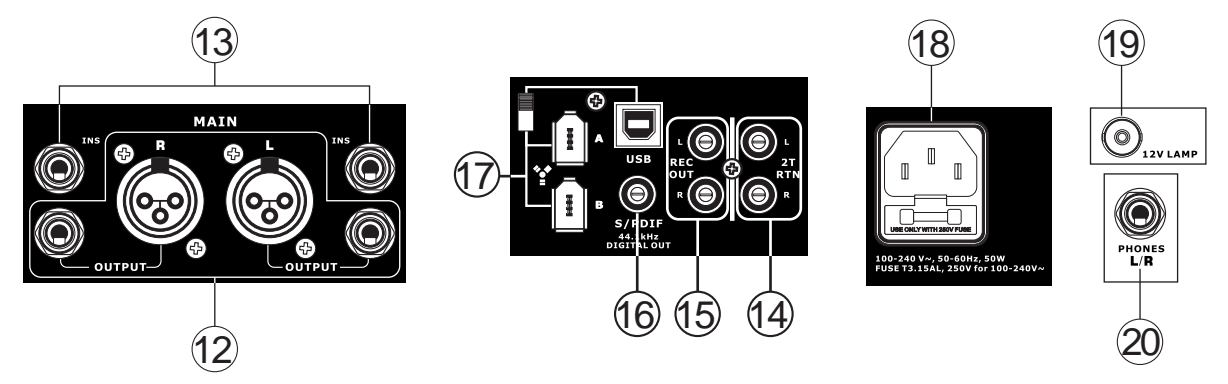

#### 12. MAIN出力

メインミキシングバスからのステレオライン信号が出力されます。 また2つの1/4"TRSフォンジャックは、本機器と一緒に使用する外部 機器を接続する際に使用します。例えば、パワーアンプやミキ サー、PAシステム、そのほか利用可能なさまざまなシグナルプロ セッサーを接続する際に使用します。

#### 13. MAIN INS

ダイナミックプロセッサーやイコライザーなどの外部機器の信号 をMAIN L/R信号に追加する際に使用する1/4"TRSフォン端子で す。本端子から外部のプロセッサーにプリフェーダー信号を出力し たり、外部のプロセッサーから本端子に信号を入力するには、イン サーションケーブル(別売り)が必要です。

#### 14.2T RTN

RCAケーブルを使ってMP3、CDプレーヤーなどのオーディオ機器を接続します。

#### 15. REC OUT

2T RTN端子と同様に、本端子にRCAケーブルを接続して、録音機器 等に信号を送ることができます。

#### 16. S/PDIF出力

このRCAのS/PDIF (Sony/Phillips Digital Interface) ジャックは、 MAIN L/R音声をデジタル/アナログ間の変換/再変換を伴わずに Helix Board 24 Universalから別の機器に送ることができます。この 出力のサンプリングレートは44.1kHz/秒に設定されていますが、 FireWireインターフェースを使用している場合は、Helix Boardコン トロールソフトウェアによって決定されたサンプリングレートが使 用されます。

#### 17. FireWire/USBインターフェースとスイッチ

Helix Board 24 UniversalをパソコンまたはMacコンピューターに 接続する場合に使用します。計16の入力チャンネルと追加のステレ オチャンネルがあります(FireWire選択スイッチを使用)。コン ピューターのメインステレオ信号は、本機器にも戻されます。本体 前面のCONTROL ROOM SOURCEセクションで該当する信号を選 択すれば、戻された信号を利用することができます。

これらの端子の隣にあるスイッチは、FireWireコネクターとUSBコネクターを切り替えるのに使用します。USBを使用する場合はスイッチを上側に入れ、FireWireの場合は下側に入れます。

#### 18. 電源コネクターとヒューズホルダー

電源ケーブルを接続してミキサーの電源をオン/オフを行います。 電源ケーブルは必ず本製品の付属品をお使いください。

### メインミキシングパネル

#### 19.12V LAMP

このBNC端子に12Vのグースネックランプ(別売り)を接続します。

#### 20. PHONES出力

ヘッドフォンを接続してミックス音声をモニターします。PHONESコントロールつまみで本出力の音声レベルを調整できます。

## コントロール/設定

#### リアパネル

#### 21. POWERスイッチ

本機器の電源のオン・オフを行います。電源 スイッチをオンにすると、右側レベルメー ターの上側にあるLEDが点灯します。

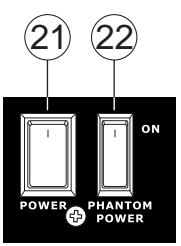

#### 22. PHANTOM POWERスイッチ

各マイク入力に+48Vファンタム電源が供給され、これらのマイク 入力でコンデンサーマイクが使えるようになります。

注: ファンタム電源はコンデンサーマイクを使うときのみオンにして下さい。ファンタム電源を使用される場合は使われるマイクロフォンの仕様を十分に確認ください。不適切な 使用をされた場合に機材が破損する恐れがあります。

#### 23. モノラル出力SOURCE選択スイッチとLEVELつまみ

MONO/SUBWOOFER出力の出力レベルを調整します。左側のスイッチは、MONO/SUBWOOFER出力に送る信号をメインミックスまたはAUX 4ミックスから選択する際に使用します。

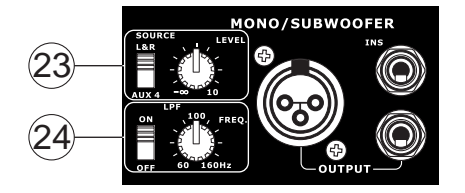

#### 24. LPF

本機器のモノラル出力にはローパスフィルター (LPF) が搭載され ています。スイッチにてローパスフィルターのオン・オフを切り替え ることができます。右側にある回転つまみでカットオフ周波数を 60Hz~160Hzの範囲で調整できます。

## チャンネルコントロール

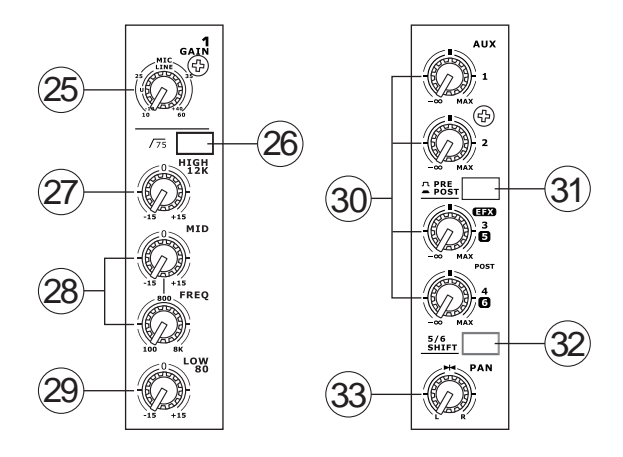

#### 25. GAINコントロール

モノラルチャンネルのLINE/MIC入力の信号感度を調整します。PEAK インジケーターが点灯しないように入力レベルを調整してください。

#### 26. ローカットフィルター (75Hz)

75Hz以下の周波数帯域を18dB/octの割合で減衰させるハイパス フィルターが作動します。

#### 27. HIGH 12Kボタン

高音域(12kHz)を±15dBの範囲でブースト/カットします。

#### 28. MID/FREQコントロール

中音域を±15dBの範囲でブースト/カットします。本製品にはス イープつまみも用意されており、周波数を100Hzから8kHzの範囲 で設定できます。

#### 29. LOWコントロール

低音域(80Hz)を±15dBの範囲でブースト/カットします。

#### 30. AUXコントロール

AUX1からAUX4のミキシングバスに送られる信号のレベルを調整 できます。AUX1とAUX2にはPRE/POSTボタンが装備されており、 AUXミキシングバスに送る信号をポストフェーダーとプリフェー ダーのどちらにするかを切り替えることができます。 一方、AUX3は内蔵エフェクトプロセッサーのEFX SENDとして機能 させたり、または単に補助出力するのに使います。なお、AUX3 (EFX)つまみとAUX4つまみはポストフェーダーですので、各つま みからの信号は出力に直接送られます。

#### 31. PRE/POST切り替えスイッチ

AUX1とAUX2にはPRE/POSTボタンが装備されており、AUXミキシ ングバスに送る信号をポストフェーダーとプリフェーダーのどちら にするかを切り替えることができます。

#### 32.5/6 SHIFTボタン

AUX 3とAUX4つまみのルーティングを切り替えて、チャンネル信号 をそれぞれAUX 5とAUX 6から直接出力できるようにします。

#### 33. PANコントロール

メインミックスのLとRに入力される音声レベルの左右のバランスを調整します。

#### 34. ONボタン(インジケーター付き)

ONボタンを押すと該当チャンネルの入力が有効になり、メイン L/R、GP1/2、GP3/4、AUX/EFXバスに入力信号を供給できるように なります。またこのボタンがオンの時は、該当チャンネルのインジ ケーターが点灯します。

#### 35. SIGインジケーター

該当チャンネルの入力レベルが-20dBuに達したときに点灯します。

#### 36. GP 1/2、GP3/4、L/Rボタン

GP 1/2ボタンまたはGP3/4を押すと、 チャンネルの信号はGROUP1/2または 3/4ミックスに出力されます。またL/R ボタンを押すと、チャンネルの信号は MAIN L/Rミックスに出力されます。

入力信号がピークに達し、オーバー

ロードの6dB手前になったとき点灯

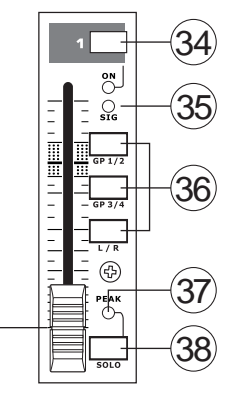

#### します。最適な状態を得るために、 PEAKインジケーターが定期的に点灯 するように該当チャンネルのLEVELを

37. PEAKインジケーター

調整してください。また、本インジ ケーターは、SOLOボタンがオンのと

きはSOLOインジケーターとして機能します。

#### 38. SOLOボタン

該当チャンネルの信号のみCTRL RM / PHONESミキシングバスに 送られます。プリフェーダーとポストフェーダーのどちらの信号が 送られるかは、SOLOレベルつまみの下にあるPRE/POSTボタンの 状態で決まります。SOLOボタンの上のPEAKインジケーターは SOLOインジケーターとしても機能し、音声信号がピークに達する と点灯します。

(39)

#### 39. チャンネルレベルコントロール(フェーダー)

該当チャンネルからミキシングバスに送られる信号レベルを調整 します。

## デジタルエフェクトエンジン

40. デジタルエフェクトディスプレイ

エフェクト信号に適用されているプログラム番号が、2桁の数字で表示されます。PROGRAMつまみを回すとプログラム番号をスクロール表示できます。ただし、数秒以内に新しいプログラム番号を選択しないと、表示が元のプログラム番号に戻ります。利用可能なエフェクトについてはデジタルエフェクト一覧表をご覧ください。

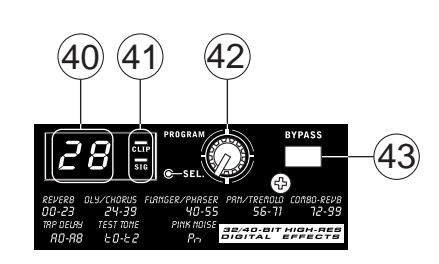

#### 41. SIG/CLIPランプ

デジタルエフェクトディスプレイ内には、CLIPランプとSIGランプが 装備されています。エフェクトプロセッサーから信号が送られると SIGランプが点灯します。また、エフェクト信号レベルが高すぎて強 制的にクリップされる直前にCLIPランプが点灯します。CLIPランプ が頻繁に点灯する場合は、入力チャンネルのAUX 3/EFXマスター つまみで信号レベルが高くなりすぎないように調整してください。

#### 42. PROGRAMコントロール

このつまみを回すと、各種エフェクトをスクロール表示できます。新 しいプログラムまで回すと小さなLEDが点滅し、PROGRAMつまみ を押すとエフェクトが適用されます。タップディレイエフェクトが選 択されているときにPROGRAMつまみを押すと、タップディレイ時間 の選択モードになります。

PROGRAMつまみを押してから次につまみを押すまでの間隔が タップディレイ時間として設定されます。何度も押しなおしが可能 で、最後の2回の間隔がディレイ時間として適用されます。この時間 は、次につまみが押されるまで保持されます。(電源オフ後も保持さ れます)タップディレイ時間が設定されると、デジタルエフェクトディ スプレイ内の小さなランプ(2桁の数字表示の間にあります)が、設 定された時間間隔で点滅します。

#### 43. BYPASS

エフェクトをバイパスし、エフェクトの適用前後の音声を比較して モニターする場合に使用します。エフェクトをバイパスすると、デジ タルエフェクトディスプレイの2つのインジケーターが点滅します。

## マスターセクション

#### 44. AUX RTN 1~4コントロールとSOLOボタン

AUX RTN端子に入力された信号のレベルを調整できます。TO AUX SEND 1とTO AUX SEND 2つまみは、AUX RTN入力から、 SENDのエフェクトをモニターするために該当のAUXミキシングバ スに送られる信号のプリフェーダーレベルを調整する際に使用し ます。

AUX 3つまみは、ステレオAUX RTN 3入力から供給される音声信 号レベルを調整します。ただし、AUX RTN 3端子に機器が何も接続 されていない場合、本つまみは内蔵デジタルエフェクトのレベル調 整に使われます。

#### 45. MAIN L/R - GROUPボタン

AUX RTN 3ミキシングバスからの送信先をMAIN L/Rおよび GROUPミキシングバスのいずれかから選択します。送信先を GROUPにした場合、送信先としてさらにGROUP 1/2または3/4の いずれかを選択します。

#### 46. C-R PHNS ONLYボタン

AUX RTN 4ポストフェーダー信号をCTRL RM / PHONESミキシング バスに送信し、モニターすることができます。

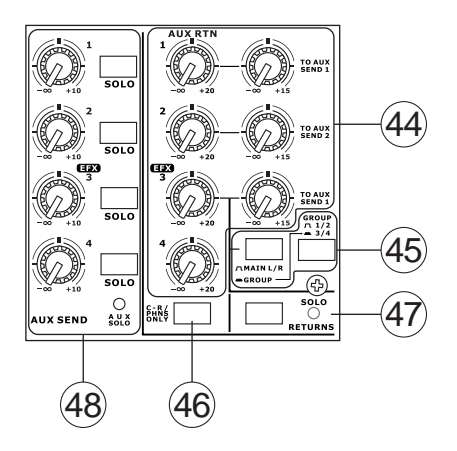

#### 47. SOLO RETURNSボタン(インジケーター付き)

各AUX RTNからの信号がSOLOミキシングバスに送られます。(その信号はさらにCTRL RM/PHONESミキシングバスに送られます) SOLO RETURNSボタンがオンのとき、インジケーターが点灯します。

#### 48. AUX SEND 1~4マスターコントロール (SOLOインジケーター付き)

AUX1、2、3、4信号(各チャンネルストリップのAUXレベル調整つま みから分岐してきた信号)のレベルを調整します。AUX 3つまみは、 該当の出力に送られるAUX 3/EFXミックスのレベルと、内蔵エフェ クトプロセッサーに送られるレベルの調整にも使用されます。 SOLOボタンを押すと、AUX SEND信号をCTRL RM/PHONESミキシ ングバスに直接送ることができます。いずれかのAUXのSOLOボタ ンがオンのとき、SOLOインジケーターが点灯します。

#### 49. CTRL RM/PHONESコントロール

CTRL RMおよびPHONES出力の信号レベルを調整します。

#### 50. PRE/POSTボタン(SOLOインジケーター付き)

SOLOとCTRL RM/PHONESミキシングバスに送られるSOLO出力の 信号源を、ポストフェーダーとプリフェーダー間で切り替えます。

いずれかのSOLOボタンが押されているときは、メインレベルメー ターの隣にあるSOLOインジケーターが点灯します。メインレベル メーターにはSOLO信号の状態が表示されるため、チャンネル設定 時に役立ちます。SOLO信号がプリフェーダーである場合はSOLO インジケーターが緑色に点灯し、ポストフェーダーである場合は赤 色に点灯します。

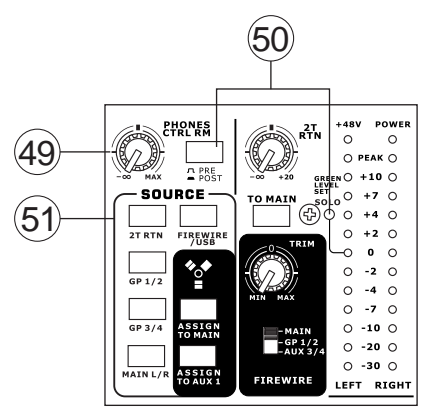

#### 51. コントロールルームSOURCEボタン

PHONES/CTRL RMつまみの下に配置されている5つのボタンを使用して、CTRL RMおよびPHONES出力の音源を選択できます。

いずれかボタンを押すと、2Tリターン、グループ1-2、グループ3-4、 メインL/R、およびUSB/FireWireのリターン信号を個別にあるいは 複数同時にモニターできます。AUX RTN 4つまみの下にはC-R PHNS ONLYボタンがあり、このボタンを押すとAUX RTN4信号が PHONES/CTRL RMミキシングバスに送られます。

| 優先順位 | 信号                                                           |
|------|--------------------------------------------------------------|
| 高    | SOLOからの信号                                                    |
| 低    | 選択したSOURCE:                                                  |
|      | MAIN L/R、GP1/2、グループ3/4、2T RTN、<br>AUX RTN 4、FIREWIRE/USB RTN |

#### 52.2T RTNコントロールとTO MAINボタン

2T RTN入力から送られる信号のレベルを調整します。2T RTNつま みの下にあるTO MAINボタンを押すと、2T RTN入力信号をMAIN L/Rミキシングバスに送ることができます。TO MAINボタンを押して いる状態では、録音された信号が2T RTNに戻された場合でも、 フィードバックループが生じるのを回避するため、MAIN L/Rミック ス信号はREC OUTには送られません。

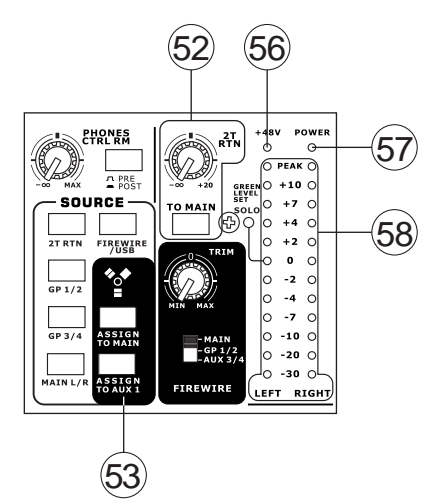

#### 53. SOURCEのFIREWIRE/USBボタンとASSIGN TOボタン

FIREWIRE/USBボタンを押した状態でいずれかのASSIGN TOボタンを 押すと、USBまたはFireWireインターフェースを介して受信した信号を MAIN L/RミックスまたはAUX 1ミックスに送ることができます。

#### 54. FIREWIRE選択スイッチ

FireWireインターフェースを介してコ ンピューターに送信し、チャンネル 17、18で使用するHelix Boardの信 号を選択できます。送信元をMAIN、 GP1/2、またはAUX 3/4から選択して ステレオ信号を送り、DAWソフトウェ

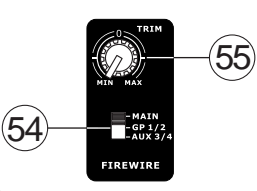

ステレオ信号を送り、DAWソフトウェ アを介してコンピューターで使用できます。

この追加ステレオチャンネルは、USBインターフェースの場合には使用できません。

#### 55. FireWire用TRIMコントロール

チャンネル17または18から出力され、コンピューターによって受信されるFireWire信号レベルを調整します。コンピューターで受信された入力信号のレベルが高すぎる場合は、このつまみで適切なレベルに調整します。

#### 56.+48Vインジケーター

ファンタム電源がオンのとき点灯します。

#### 57. POWERインジケーター

本機器の電源がオンのとき点灯します。

#### 58. レベルメーター

この12セグメントのデュアルレベルメーターには、出力レベルがリアルタイムで表示されます。出力レベルが約+4dBu(バランス出力の場合)のとき、0dBのインジケーターが点灯します。また、出力信号が強制的にクリップされる直前の約1.5dBでPEAKインジケーターが点灯します。クリアな音声品質を保ちつつ、できるだけ十分な音量で出力するには、レベルメーターが0dB付近を示すように各レベル調整つまみを設定してください。

いずれかのSOLOボタンがチャンネル1~16、またはマスターセク ションでオンになっている場合、SOLO信号の状態がレベルメー ターに表示されます。SOLOボタンがいずれも押されていない場合 は、レベルメーターにはCTRL RM/PHONESで選択した音源 (MAIN L/R、GP 1/2、GP 3/4、2T RTN、AUX RTN 4、FIREWIRE RTN) の信号状 態が表示されます。この場合は、レベルメーターには、選択されてい る信号のレベルの合計が表示されます。

#### 59. GROUPS 1~4コントロール

GROUP 1~4出力に送られるそれぞれの信号レベルを調整します。 このフェーダーは、Helix Board 24 FireWireのリアパネルにある該 当のグループ出力に音声信号を送り、エフェクトプロセッサーや、マ ルチトラックレコーダーなどの外部機器で出力する場合に使用さ れます。このフェーダーには、各種入力チャンネル (AUX RTN 3も含 む) から信号が送られます。

GROUPSつまみには、それぞれLEFTボタンとRIGHTボタンが用意されており、各グループの信号をメインのL側およびR側ミックスに送信できます。

#### 60. MAINフェーダー

MAIN L/R出力に送られるMAIN L/R信号レベルを調整します。

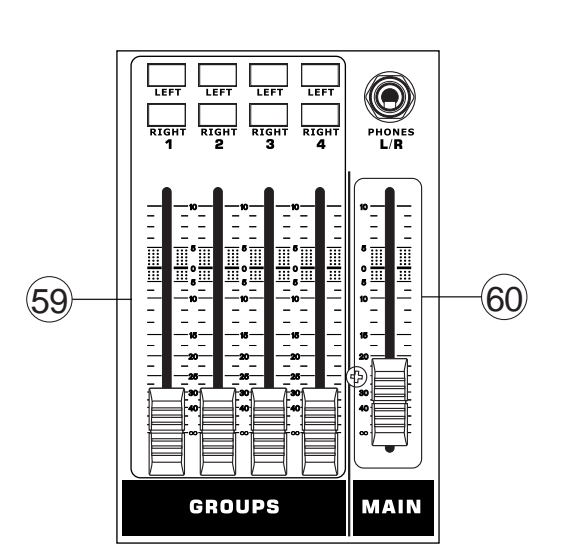

#### FireWireおよびUSBプリ/ポストスイッチ(PRE/POST)

Helix Board 24 Universalの下部に、小さなカバーがネジで留められていま す。このネジを取り外して、カバーを左にスライドさせると、各入力チャン ネルのPre / Postスイッチにアクセスできます。いずれかのスイッチを左に 入れると、FireWire / USBインターフェースを介して特定のチャンネルから 送信される信号は、チャンネルの3バンドEQ、レベルフェーダー、および ローカットフィルターによる影響を受けます。同様に、スイッチを右に入れ ると、信号はこのコントロールによる影響を受けません。ユニットをAC電 源ソースに接続する前に、各入力チャンネルに対してPre / Post設定を行 うことをお勧めします。カバーとネジを戻してから、ミキサーを元の状態に 接続し直して、オンにします。

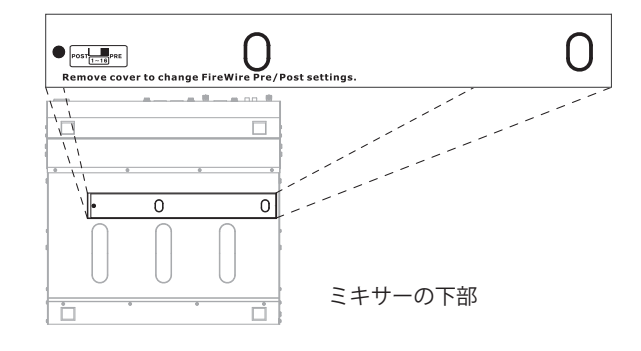

## FireWireインターフェース

#### システム要件

ご使用のコンピューターがこの要件を満たしていない場合、ミキサーを操作する際に、音声のラグやコンピューターのフリーズが発生することがあります。

#### Windows

- ・Microsoft® Windows® XP SP1およびSP2 / Vista、7
- ・空きUSBまたはFireWireポート(推奨FireWireインターフェース: TIチップ搭載のADS Pyro 64 FireWireカード)
- ・Intel Pentium® 4プロセッサーまたは同等のAMD Athlonプロセッサー
- ・IntelまたはVIAチップセット搭載のマザーボード
- ・回転速度5400RPM以上のハードディスクドライブ(回転速度7200RPM以上、8MBキャッシュ搭載の製品を推奨)
- ・容量256MB以上のRAM(512MBを推奨)

#### Macintosh

- OS X 10.3.5以降(ネイティブFireWireサポート)
- ・G4以降のプロセッサー
- ・容量256MB以上のRAM

#### ドライバーのインストール

PCでHelix Boardミキサーの機能を最大限に引き出すには、製品同梱のCDから必要なドライバー(ASIOおよびWDMドライバー)をすべてイン ストールすることが重要です。デバイスをいったん取り外して接続し直す必要があるため、インストールの各手順を進める前に、すべての手順 を一通り確認しておくことをお勧めします。MacユーザーがFireWire接続を使用する場合、ドライバーのインストールは不要です。Mac用のUSB ドライバー(現在開発中)の最新情報については、PhonicのWebサイトを確認してください。

#### Windows XP(サービスパック1または2適用済み) / Vista、7

- 1.インストール手順を開始する前に、すべてのアプリケーションを終了しておくことをお勧めします。
- 2. ご使用のコンピューターのFireWire入力にHelix Board FireWireをまだ接続していないことを確認します。
- 3. Helix Board同梱のインストールCDをコンピューターのCD-ROMドライブに挿入します。しばらくしても、CDからのインストール処理が自動的に開始されない場合は、[マイコンピューター]→ご使用のCD-ROMドライブ→[1394a\_x\_x\_x\_Phonic\_HB\_24U] (FireWireの場合)または[USB\_x\_x\_x\_Phonic\_HB\_24U] (USBの場合) に移動し、setup.exeをダブルクリックして、インストールを手動で開始します。Helix Board Control Panelソフトウェアも同時にインストールされます。

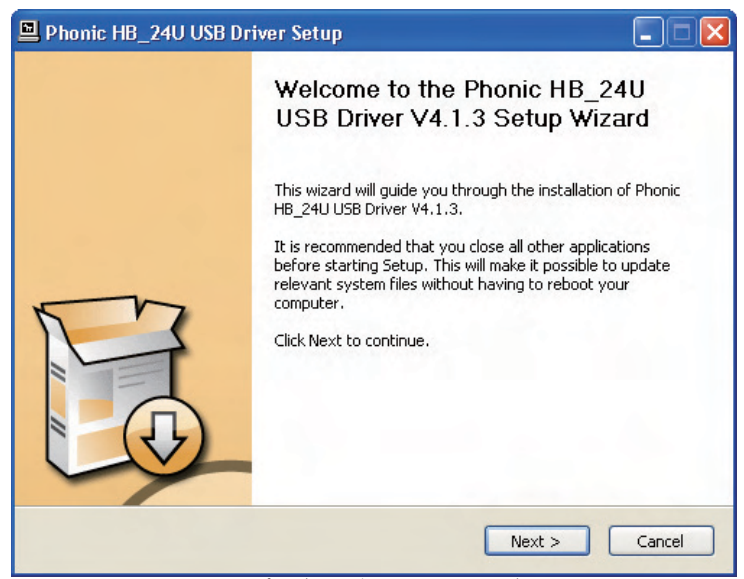

で使用のPCで他のプログラムが実行されておらず、Helix Board 24 Universalが接続されていないことを確認して、[Next]をクリックします。

| 🖣 Phonic HB_24U USB Driver Setup                                                                                                    |      |
|----------------------------------------------------------------------------------------------------|------|
| License Agreement<br>Please review the license terms before installing Phonic HB_24U USB Driver V4.1.3.                                                                                                    | 2    |
| Press Page Down to see the rest of the agreement.                                                                                                    |      |
| FireWire/USB Device Desktop Software Copyright c 2005-2008 by Phonic<br>Corporation All rights reserved. This license applies to the<br>standard - licensed version of Phonic's FireWire Device Desktop<br>Software. |      |
| FireWire/USB Device Desktop License Phonic Corporation                                                                                                    |      |
| Your Agreement to this License This License only applies to the<br>English-language version of the FireWire/USB Desktop Software<br>software and its accompanying files, data and materials ("FireWire/USB           | ~    |
| If you accept the terms of the agreement, click the check box below. You must accept the agreement to install Phonic HB_24U USB Driver V4.1.3. Click Next to continue.                                               | he   |
| ✓ I accept the terms in the License Agreement                                                                                                    |      |
|                                                                                                    |      |
| < Back Next > Ca                                                                                                    | ncel |

License Agreementの内容を確認して了承したら、[Next]をクリックし、続行します。

| Phonic HB_24U USB Driver Setup                                                                                                    |               |
|----------------------------------------------------------------------------------------------------|---------------|
| Choose Install Location<br>Choose the folder in which to install Phonic HB_24U USB Driver V4.1.3.                                                                                       | <b>P</b>      |
| Setup will install Phonic HB_24U USB Driver V4.1.3 in the following folder. To install in<br>different folder, click Browse and select another folder. Click Install to start the insta | a<br>llation. |
| Destination Folder                                                                                                    |               |
| Space available: 13.8GB                                                                                                    |               |
| < Back Install                                                                                                    | Cancel        |

新しいインストール先を選択するか、[Install]をクリックしてデフォルトのディレクトリをインストール先として確定します。

| Phonic HB_24U USB Driver Setup                                                      |             |
|-------------------------------------------------------------------------------------|-------------|
| Installing<br>Please wait while Phonic HB_24U USB Driver V4.1.3 is being installed. | P           |
| This may take some time to complete. Please wait                                    |             |
| Create shortcut: C:\Documents and Settings\All Users\Start Menu\Programs\Phor       | nic\ 🔼      |
| Phonic HB_24U USB Driver Setup                                                      |             |
| Please disconnect and reconnect the devices you want to install and tu OK Cancel    | rn them on. |
| Checking connected device.<br>This may take some time to complete. Please wait      | ×           |
| < Back Next >                                                                       | Cancel      |

Helix Board 24 Universalをコンピューターに接続して、電源をオンにします。

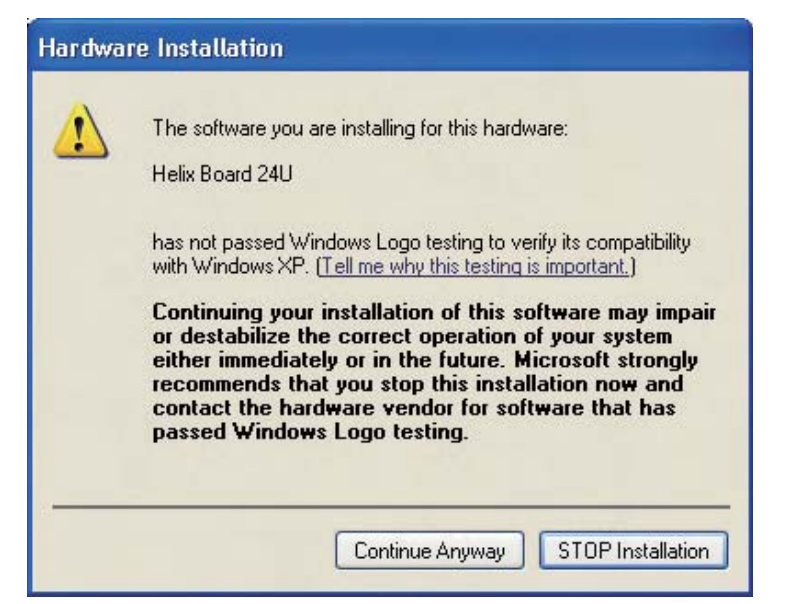

Windowsロゴテストにソフトウェアが合格しなかったことを通知するメッセージが表示された場合 は、[Continue Anyway]をクリックします。

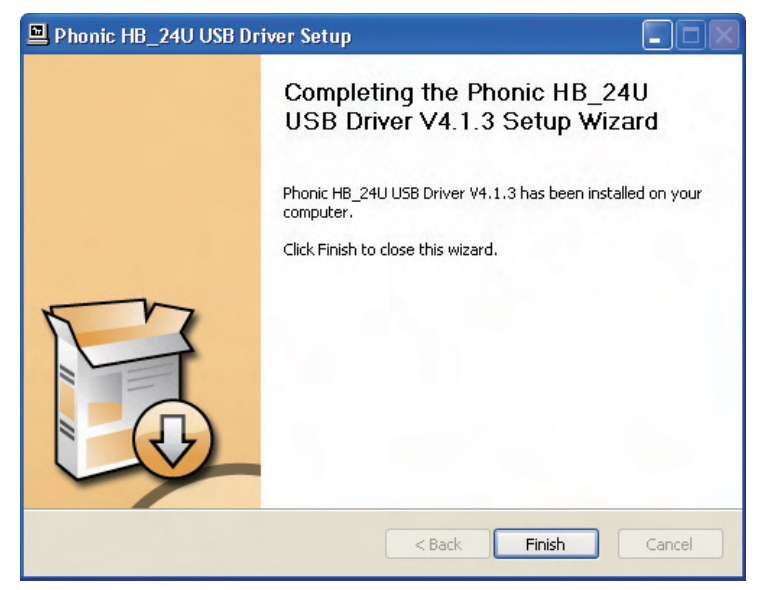

インストールが完了すると、USBのインストールの場合はインストールの完了を通知するメッセージが表示されるのに対して、FireWireのインストールの場合はインストールプログラムが自動的に終了します。 これで自由にデバイスを使用できます。

#### Macintosh OS X (10.3.5以降)

Helix Board 24 Universalは、Macintosh OS X 10.3.5以降のプライ マリーオーディオドライバーと連携して機能します。最初に、動作し ているOSがMacintosh OS X 10.3.5以降であることを確認してか ら、Helix Board 24 UniversalをコンピューターのFireWireポートに 接続します。Macユーザーは、GarageBand Digital Audio Workstation SoftwareをHelix Board 24 Universalと連携して使用 できます。

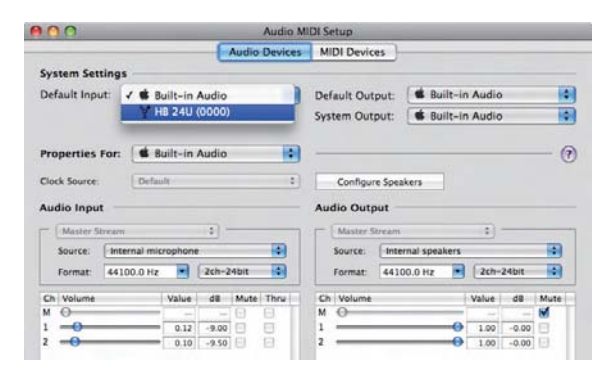

Helix Board 24 Universalが動作していることを確認するには、 [ユーティリティ]フォルダに移動して、[Audio MIDI設定]アイコン をダブルクリックします。

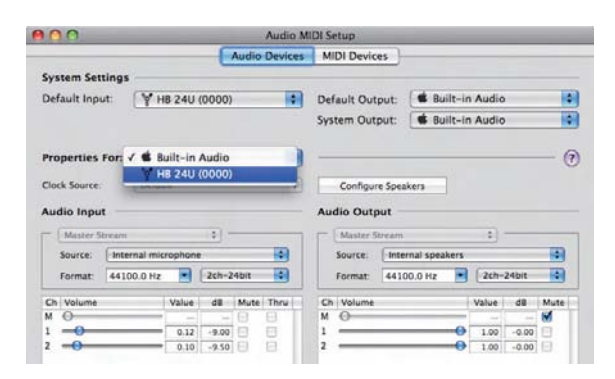

[オーディオ装置]セクションに移動します。[プロパティ]プルダウンタ ブから、[Helix Board 24 Universal]を選択します。

|               |               |         | Audio                   | Devices | MIDI D  | evices   |              | -     |       |       | _    |
|---------------|---------------|---------|-------------------------|---------|---------|----------|--------------|-------|-------|-------|------|
| System Set    | tings         |         |                         |         |         |          |              |       |       |       |      |
| Default Ino   | ut (V         | HR 2411 | (0000)                  |         | Default | Outor    | et 📽 Bui     | lt-ir | Audio |       |      |
|               |               | 10 2.10 | (0000)                  |         | Europe  | Outer    |              | 1. 2. | Audia | _     | - 1  |
|               |               |         |                         |         | System  | Outpu    | ir: 🖝 bu     | 11-11 | AUGIO |       | 1    |
| Properties    | For:          | HB 24U  | (0000)                  | •       |         |          |              |       |       |       |      |
| Clock Source: | Dev           | ice     |                         | •       | Con     | figure : | Speakers     |       |       |       |      |
| Audio Inpu    |               |         |                         |         | Audio ( | Outpu    | t            |       |       |       |      |
| - Non-Inte    | releaved Devi | (e      | •                       |         | Non     | Interl   | eaved Device |       | •     |       |      |
| Source:       | Default       |         |                         | 4       | Sour    | te:      | Default      |       |       |       | 10   |
| Format:       | 44100.0 H     |         | 18ch-24bit              | 4       | Form    | at [     | 44100.0 Hz   | •     | 2ch-i | 24bit | 4    |
| Ch Volume     |               | Value   | d8 Mute                 | Thru    | Ch Vol  | ime      |              |       | Value | dB    | Mute |
| м 💮 —         |               |         | - 0                     | 0       | м 💮     |          |              | _     |       |       | 8    |
| 1 0           |               |         | - 8                     | 0       | 1 0-    |          |              | -     | -     |       | 8    |
| 2 0           |               |         | - 0                     | 8       | 2 ()-   |          |              | -     |       | -     | 8    |
| 3 0           |               |         | - 0                     | 8       |         |          |              |       |       |       |      |
| 4 0           |               | -       | - 0                     | 2       |         |          |              |       |       |       |      |
| s             |               |         | - 0                     |         |         |          |              |       |       |       |      |
|               |               |         | - 5                     | 8 1     |         |          |              |       |       |       |      |
|               |               |         |                         | 8       |         |          |              |       |       |       |      |
|               |               |         |                         |         |         |          |              |       |       |       |      |
| 10 0          |               | -       |                         |         |         |          |              |       |       |       |      |
| 11 0-         |               |         |                         | ä       |         |          |              |       |       |       |      |
| 12 0          | _             | -       | - 6                     | A II    |         |          |              |       |       |       |      |
| 13 0          | _             | -       | - 6                     | ā       |         |          |              |       |       |       |      |
| 14 @          |               | -       | - 0                     |         |         |          |              |       |       |       |      |
| 15 0          |               | -       | - 61                    | ā       |         |          |              |       |       |       |      |
| 16 0          |               |         | - 0                     | ā       |         |          |              |       |       |       |      |
| 17 0          |               | -       | - 0                     | 8       |         |          |              |       |       |       |      |
|               |               |         | And and a second second |         |         |          |              |       |       |       |      |

ウィンドウの下部で、Helix Board 24 Universalの設定を編集でき ます。サンプリングレートやクロックソースなどのプロパティを変更 できます。Helix Board 24 Universalをデフォルトの入力/出力デバ イスとして設定することもできます。

Helix Board 24 Universal

#### チャンネルアサイン

PCでDigital Audio Workstationを使用している場合、製品同梱の Phonic Helix Board 24 Universalコントロールパネルソフトウェア では、次の名前がミキサーの入力チャンネルに属性として割り当て られています。この名前は、ミキサーに付属するコントロールパネ ルソフトウェアから変更できます。USBインターフェースから受信で きるチャンネルの数は、16に限定されることに注意してください。

| FireWire入力チャンネル名           | ミキサーチャンネル |
|----------------------------|-----------|
| HB 24 U CH 1               | チャンネル1    |
| HB 24 U CH 2               | チャンネル2    |
| HB 24 U CH 3               | チャンネル3    |
| HB 24 U CH 4               | チャンネル4    |
| HB 24 U CH 5               | チャンネル5    |
| HB 24 U CH 6               | チャンネル6    |
| HB 24 U CH 7               | チャンネル7    |
| HB 24 U CH 8               | チャンネル8    |
| HB 24 U CH 9               | チャンネル9    |
| HB 24 U CH 10              | チャンネル10   |
| HB 24 U CH 11              | チャンネル11   |
| HB 24 U CH 12              | チャンネル12   |
| HB 24 U CH 13              | チャンネル13   |
| HB 24 U CH 14              | チャンネル14   |
| HB 24 U CH 15              | チャンネル15   |
| HB 24 U CH 16              | チャンネル16   |
| HB 24 U Main L (excl. USB) | ユーザー定義可能  |
| HB 24 U Main R (excl. USB) | ユーザー定義可能  |

コンピューターの入力チャンネルの名前を変更するには、Helix Boardコントロールパネルソフトウェアを開きます。コントロールパ ネルの左側に、設定のカテゴリーがあります。[Input Channels]をク リックすると、メインウィンドウに入力チャンネルのタイトルが表示 されます。次に、チャンネル名を選択して、コントロールウィンドウの 下部にある[Edit チャンネルName]ボタンをクリックします。表示さ れた新しいウィンドウで、チャンネル名を変更できます。

Helix Board 24 UniversalをPCでデフォルトの音声出力デバイスとして使用する場合は、Windowsのコントロールパネルに移動して、 [サウンドと音声デバイス]を選択します。[オーディオ]タブを選択して、プルダウンメニューの使用可能な出力デバイスのリストから Helix Board 24 Universalを選択します。Helix Board 24 Universal は、各プログラムの設定/オプションを編集することで、そのプログ ラムのデフォルトの出力デバイスとして選択することもできます。

## Helix Boardコントロールパネル

Helix Board Universalのコントロールパネルには、[すべてのプロ グラム]メニューからショートカットを選択することで、いつでもアク セスできます。このコントロールパネルを使用すると、デバイス/ チャンネルの名前やプロパティを変更するだけでなく、レイテン シーに問題がある場合の修正やサンプリングレートの変更といっ た操作も実行できます。ソフトウェアを開くと、ユーザーによる選択 が可能な複数のオプションが用意されており、使用可能なプロパ ティを調整できます。

#### [Devices]

| ill Jose & Chancelle                             | Device name |      | Serial numbe | er      | 1     |
|--------------------------------------------------|-------------|------|--------------|---------|-------|
| Output Channels     Synchronisation     Settings | HB 24U      |      | 0014960012   | /000000 |       |
| * Streams                                        | 1           |      |              |         | _ Lip |
|                                                  |             |      |              |         |       |
|                                                  | Edit Device | lame |              |         |       |
|                                                  |             |      |              |         |       |
|                                                  |             |      |              |         |       |

[Devices]セクションでは、コンピューターに接続しているPhonicデバイスの名前を表示および編集できます。

#### [Input Channels]

| Devices         | Device name | Channel name        | ASID display name                           |
|-----------------|-------------|---------------------|---------------------------------------------|
| Input Channels  | HB 24U      | HB24U Ch 1          | HB24U Ch 1                                  |
| Output Channels | HB 24U      | HB24U Ch 2          | HB24U Ch 2                                  |
| Synchronisation | H8 24U      | HB24U Ch 3          | HB24U Ch 3                                  |
| Sellings        | H8-24U      | H824U Ch 4          | H824U Ch 4                                  |
| Shanne          | HB 24U      | H824U Ch 5          | HB24U Ch 5                                  |
| 200gana         | HB 24U      | HB24U Ch 6          | HB24U Ch 6                                  |
|                 | HB 24U      | HB24U Ch 7          | HB24U Ch 7                                  |
|                 | HB 24U      | HB24U Ch 8          | HB24U Ch 8                                  |
|                 | HB 24U      | HB24U Ch 9          | HB24U Ch 9                                  |
|                 | HB 24U      | HB24U Ch 10         | HB24U Ch 10                                 |
|                 | HB 24U      | HB24U Ch 11         | HB24U Ch 11                                 |
|                 | HB 24U      | HB24U Ch 12         | HB24U Ch 12                                 |
|                 | HB 24U      | HB24U Ch 13         | HB24U Ch 13                                 |
|                 | H8 24U      | H824U Ch 14         | H824U Ch 14                                 |
|                 | H8 24U      | H824U Ch 15         | H824U Ch 15                                 |
|                 | HB 24U      | HB24U Ch 16         | HB24U Ch 16                                 |
|                 | HB 24U      | HB24U Main L        | HB24U Main L                                |
|                 | HB 24U      | HB24U Main R        | HB24U Main R                                |
|                 |             | Edit Chamiel Native | Include device name in<br>ASIO direlau pame |

[Input Channels]セクションでは、USB/FireWire入力から受信され たさまざまな入力チャンネルの名前を表示および編集できます。 デフォルトのチャンネル名のリストについては、13ページの表を参 照してください。

#### [Output Channels]

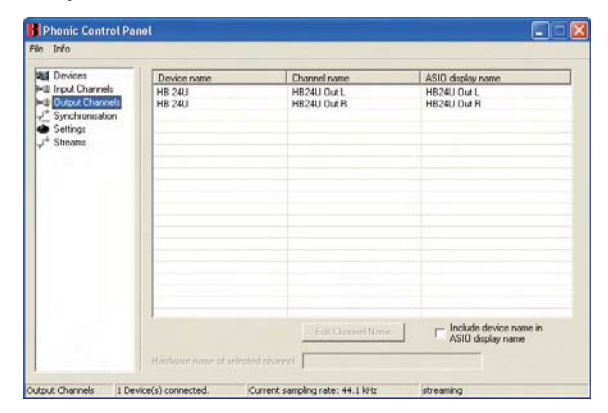

[Output Channels]セクションでは、コンピューターからHelix Board 24 Universalミキサーに送信された2つの出力チャンネル の名前を表示および編集できます。

#### [Synchronization]

[Synchronization]セクションでは、サンプリングレートやその他のシ ンクロナイゼーション関連プロパティを調整できます。ここで調整可 能なプロパティの多くは、そのままでも最適な性能を発揮できるよう 設定されており、変更する必要のある項目がわからない場合は、その ままにしておくことをお勧めします。

|                   | Synchronisation Settings             |                                                                         |                                  |        |  |  |
|-------------------|--------------------------------------|-------------------------------------------------------------------------|----------------------------------|--------|--|--|
| put Channels      | Clk Master                           | Devices                                                                 | Cuttent Synchronisation          | Source |  |  |
| etting:<br>treams |                                      | PC Driver<br>HB 24U                                                     | External<br>CSP (MSU Synch Outpr | 4)     |  |  |
|                   | Chenge Su<br>(* Sampler<br>C Sampler | nchronisation Mode<br>grate is set manually<br>grate is set automatical | y as defined by the clock master | Apply  |  |  |
|                   | Cases of a Date                      |                                                                         |                                  |        |  |  |

例えば、シンクロナイゼーションモードを変更することは可能です が、製品を使い始めたばかりのユーザーにはお勧めしません。シンク ロナイゼーションモードは基本的に、コンピューターでクロックソー ス(すべてのデジタル信号の受信タイミングを決定する際にコン ピューターが使用するデバイス)を決定するための方法です。この機 能のデフォルト設定はCSPであり、Helix Board 24 Universalがデバイ スのマスタークロックであることを意味します。他のオプションを使 用すると、クロックソースに該当する、いずれかのデバイスのタイミ ングに合わせるようにHelix Board 24 Universalを設定できます。ク ロックソースを2つ設定すると、最終的な音声に望ましくない影響を 及ぼす可能性があるので、このような設定は避けることをお勧めしま す。コンピューターに接続されているデジタルオーディオ機器が Helix Board 24 Universalだけである場合は、このオプションを変更 する必要はありません。ユーザーがサンプリングレート設定を自動ま たは手動に切り替えることもできます。サンプリングレートを手動で 設定する場合は、44.1、48.0、88.2、および96.0 kHz/秒をサンプリング レートとして選択できます。多くのデバイスでサンプリングレートは 44.1 kHz/秒を下回っているので、複数のデジタルデバイスを使用す る際には、セカンダリーデバイスのサンプリングレートが確実にその サンプリングレートに一致する場合を除いて、44.1 kHz/秒を超えな いように設定することをお勧めします。

#### [Settings]

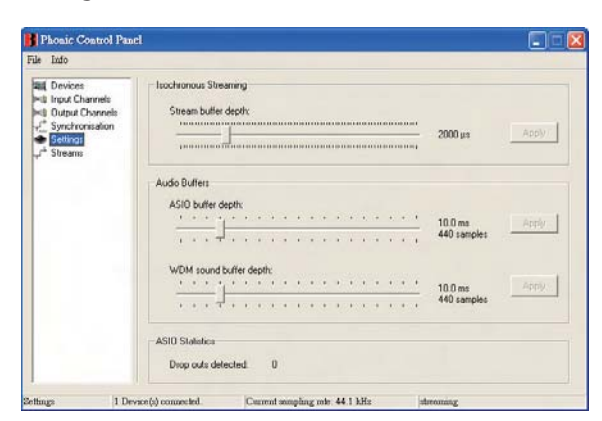

[Settings]セクションでは、さまざまなバッファー時間を調整できま す。

[Stream Buffer Depth]は、0.5~20ミリ秒の範囲で調整できます。 調整の対象は、Helix Board 24 Universalから信号をストリーミング する場合に使用されるバッファーです。 設定値が大きすぎる場合は、大幅なレイテンシーが発生します。設 定値が小さすぎる場合は、さまざまな雑音が発生します。[Stream Buffer Depth]は、最適な性能を維持すると同時に、レイテンシーを 最小限に抑制できるレベルに設定することをお勧めします。デフォ ルトの設定は、ほとんどのコンピューターに最適な設定です。

[ASIO Buffer Depth]は、4~40ミリ秒の範囲で調整できます。この 設定により、ASIOドライバーベースのソフトウェア(Steinberg Cubase LEなど)によって受信されるストリームのレイテンシーを 調整できます。

[WDM (Windows Driver Model) Sound Buffer Depth]は、4~40ミ リ秒の範囲で調整できます。この設定により、WDMベースのソフト ウェアによって受信されるストリームのレイテンシーを調整できま す。

また、このセクションでは、USBまたはFireWire接続が中断された 回数を示す「ドロップアウト統計」を確認できます。

#### [Streams]

| al Devices                                                                                                    | Device name                                                                                                    | Audio Out Pluo                                                                                                    | Audio In Plug                  | Sunch Out Plun | Sunch In Plus |
|----------------------------------------------------------------------------------------------------|----------------------------------------------------------------------------------------------------|----------------------------------------------------------------------------------------------------|--------------------------------|----------------|---------------|
| Hill Input Channels<br>Hill Output Channel<br>Hill Output Channel<br>Synchronisatio<br>Setting:<br>p <sup>4</sup> Stream | HB 24U                                                                                                    | convected (1)                                                                                                    | connected (0)                  |                |               |
|                                                                                                    |                                                                                                    |                                                                                                    |                                |                |               |
|                                                                                                    | AudioOutPlag: suc<br>Lisochronous steel<br>Supported sample<br>AudioInPlag: succe<br>Esochronous steel<br>Supported sample | ceculuity connected<br>am number: 1<br>ing rates (Ha): (44100): 48000<br>setfuity connected<br>am number: 0<br>ing rates (Hz): (44100): 48000 | ) 88200 96000<br>) 88200 96000 |                |               |

[Streams]セクションでは、Helix Board 24 Universalデバイスのプ ロパティを確認できます。各入出力ストリームの詳細を調べて、ア イソクロナスストリーム数やそのサポート対象のサンプリングレー トを確認できます。

## PHONIC

## 仕様

| 入力                           |                                                                 |  |
|------------------------------|-----------------------------------------------------------------|--|
| バランス マイク/ラインチャンネル            | 16                                                              |  |
| AUXリターン                      | ステレオ×4                                                          |  |
| 2T入力                         | ステレオRCA                                                         |  |
| 出力                           |                                                                 |  |
| メインL/Rステレオ                   | バランスタイプ2×1/4″TRS、2×XLR                                          |  |
| インサート付きメイン出力                 | あり                                                              |  |
| メインモノラル出力                    | バランスタイプ1×1/4″TRS、1×XLR                                          |  |
| インサート付きメインモノラル出力             | あり                                                              |  |
| サブグループ出力                     | バランスタイプ4×1/4″TRS                                                |  |
| AUXセンド                       | バランスタイプ6×1/4″TRS                                                |  |
| DSPエフェクト出力                   | 2×1/4"TS                                                        |  |
| コントロールルームL/R                 | 2×1/4"TS                                                        |  |
| フォン出力                        | 1                                                               |  |
| SPDIFデジタル出力                  | 44.1kHz                                                         |  |
| FireWireインタフェース              | 18入力および2出力、24-bit/96kHz、2×FireWire端子                            |  |
| USBインタフェース                   | 16入力および2出力、24-bit/96kHz、1×USB端子                                 |  |
| チャンネルストリップ                   | 16                                                              |  |
| AUXセンド                       | 6(4ボリュームつまみ付き)                                                  |  |
| パン/バランス調整                    | あり                                                              |  |
| チャンネルON/MUTE                 | あり                                                              |  |
| チャンネルソロ (メーター付き)             | あり                                                              |  |
| LEDインジケーター                   | ON、SIG、PEAK/SOLO                                                |  |
| バスアサインスイッチ                   | 1/2、3/4、L/R                                                     |  |
| ボリューム調整                      | 60mmフェーダー                                                       |  |
| マスターセクション                    |                                                                 |  |
| FireWireチャンネル17/18ルーティングスイッチ | メインミックス、グループ1/2、AUX 3/4からの音源                                    |  |
| AUXセンドマスター                   | 4                                                               |  |
| マスターAUXセンドソロ                 | 4                                                               |  |
| ステレオAUXリターン                  | 4                                                               |  |
| AUXリターンのサブグループ割当             | 1                                                               |  |
| モニター用エフェクトリターン               | 3                                                               |  |
| 汎用PRE/POSTソロモード              | あり                                                              |  |
| フェーダー                        | 4サブグループ、MAIN L/R                                                |  |
| メーター                         |                                                                 |  |
| チャンネル数                       | 2                                                               |  |
| セグメント                        | 12                                                              |  |
| ファンタム電源                      | +48 V                                                           |  |
| スイッチ                         | マスタースイッチ                                                        |  |
| エフェクトプロセッサー(40-bit DSP)      | 高分解能アルゴリズムエフェクト100種類(タップディレイつまみ付き)、<br>フットスイッチ(エフェクトのオン/オフ、タップ) |  |

| 周波数応答(マイク入力・出力間)                                                       |                                      |  |  |  |  |  |
|------------------------------------------------------------------------|--------------------------------------|--|--|--|--|--|
| 20Hz ~ 60KHz                                                           | +0/-1 dB                             |  |  |  |  |  |
| 20Hz ~ 100KHz                                                          | +0/-3 dB                             |  |  |  |  |  |
| クロストーク(1kHz@0dBu、帯域幅20Hz~20kHz、チャンネル入力・メインL/R出力間)                      |                                      |  |  |  |  |  |
| 測定チャンネル@フェーダー絞り切り、他のチャンネル@ユニティ                                         | <-90 dB                              |  |  |  |  |  |
| ノイズ(20Hz~20kHz、メイン出力で測定、チャンネル1~4@・<br>チャンネル1/3左端、チャンネル2/4右端、リファレンスレベル+ | ゲイン×1、EQフラット、全チャンネルメインミックス、<br>6dBu) |  |  |  |  |  |
| マスター@ユニティ、測定チャンネル@フェーダー絞り切り                                            | -86.5 dBu                            |  |  |  |  |  |
| マスター@ユニティ、測定チャンネル@ユニティ                                                 | -84 dBu                              |  |  |  |  |  |
| S/N比、リファレンスレベル+4dBu                                                    | >90 dB                               |  |  |  |  |  |
| マイクプリアンプE.I.N.(終端150Ω、ゲイン最大)                                           | <-129.5 dBm                          |  |  |  |  |  |
| THD(全出力、1kHz@+14dBu、20Hz~20kHz、<br>チャンネル入力)                            | <0.005%                              |  |  |  |  |  |
| CMRR(1kHz@-60dBu、ゲイン最大)                                                | 80dB                                 |  |  |  |  |  |
| 最大レベル                                                                  |                                      |  |  |  |  |  |
| マイクプリアンプ入力                                                             | +10dBu                               |  |  |  |  |  |
| 他の入力(インサートを除く)                                                         | +22dBu                               |  |  |  |  |  |
| バランス出力                                                                 | +28dBu                               |  |  |  |  |  |
| 他の出力                                                                   | +22dBu                               |  |  |  |  |  |
| インピーダンス                                                                |                                      |  |  |  |  |  |
| マイクプリアンプ入力                                                             | 2 ΚΩ                                 |  |  |  |  |  |
| 他の入力(インサートを除く)                                                         | 10 ΚΩ                                |  |  |  |  |  |
| RCA 2T出力                                                               | 1.1 ΚΩ                               |  |  |  |  |  |
| 他の出力                                                                   | 100Ω                                 |  |  |  |  |  |
| イコライザー                                                                 | 3 バンド、±15 dB                         |  |  |  |  |  |
| LOW EQ                                                                 | 80Hz                                 |  |  |  |  |  |
| MID EQ                                                                 | 100~8k Hz、スイープ可                      |  |  |  |  |  |
| HIGH EQ                                                                | 12 kHz                               |  |  |  |  |  |
| ローカットフィルター                                                             | 75 Hz (-18 dB/oct)                   |  |  |  |  |  |
| 重量・サイズ                                                                 |                                      |  |  |  |  |  |
| 重量                                                                     | 10.5 kg                              |  |  |  |  |  |
| サイズ (W×H×D)                                                            | 445 x 212 x 432 mm                   |  |  |  |  |  |

## 卓上モードへの切り替え

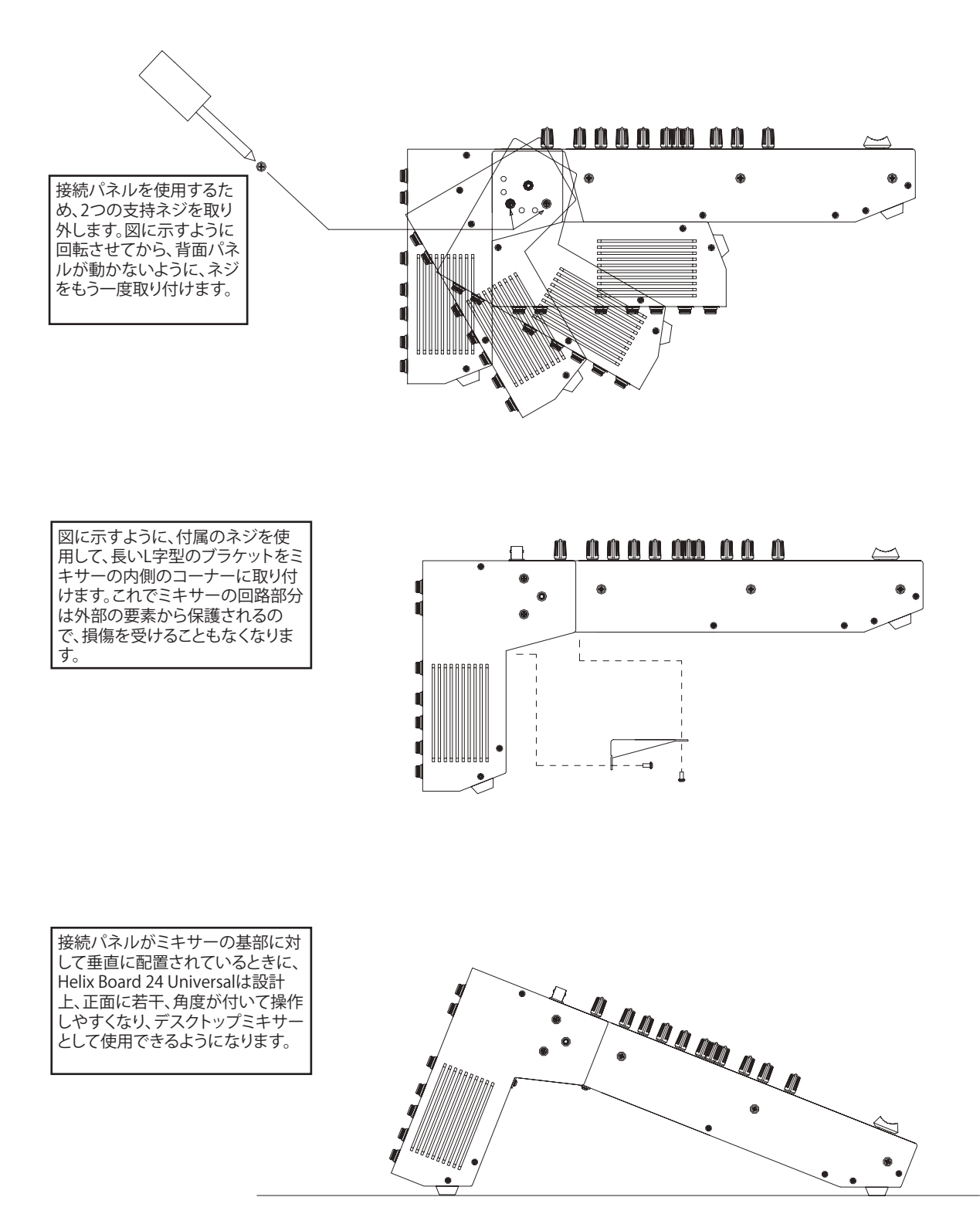

ラックマウントモードに切り替えるには、上記の手順を逆に行ってください。

## ラックマウントキットの取り付け

ラックマウントキットをHelix Board 24 Universalに取り付けるには、最初に接続パネルをミキサーの基部に対して平行になるように回転 させます。スペースが節約されるので、この状態がラックマウント時の最適な配置になります。

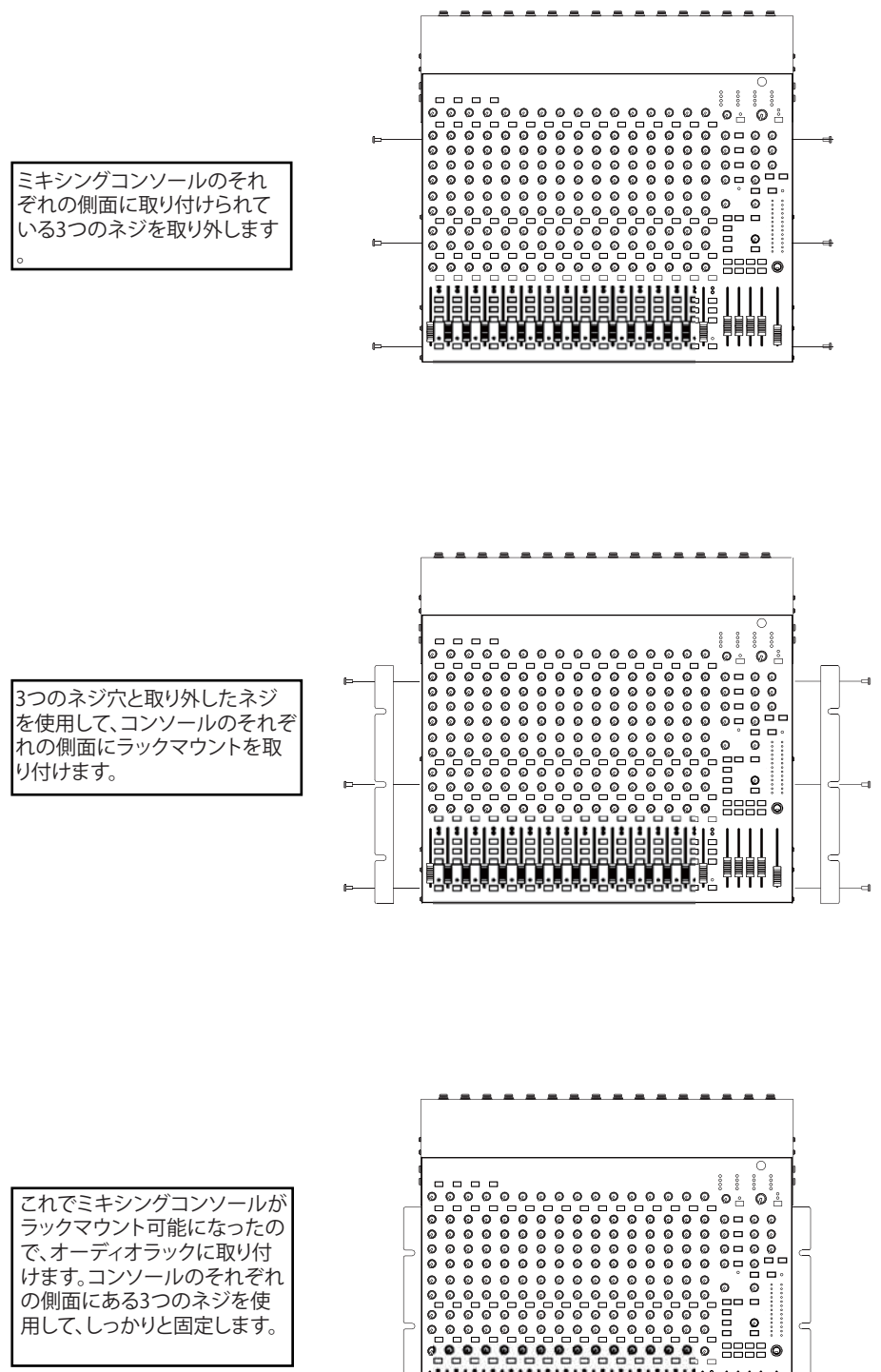

İ

で、オーディオラックに取り付 けます。コンソールのそれぞれ の側面にある3つのネジを使 用して、しっかりと固定します。

## デジタルエフェクト一覧表

| NO       | PROGRAM NAME         | PARAMET      | ER SETTING  | NO                    | PROGRAM NAME    | PA        |
|----------|----------------------|--------------|-------------|-----------------------|-----------------|-----------|
|          | ROOM                 | REV-TIME     | EARLY LEVEL | 1                     | PAN             | SPEED     |
| 00       | COMPACT ROOM 1       | 0.05         | 100         | 56                    | SLOW PAN        | 0.1       |
| )1       | COMPACT ROOM 2       | 0.4          | 0           | 57                    | SLOW PAN 1      | 0.1       |
| )2       | SMALL ROOM 1         | 0.45         | 100         | 58                    | SLOW PAN 2      | 0.4       |
| 03       | SMALL ROOM 2         | 0.6          | 90          | 59                    | MID SHIFT       | 0.8       |
| 00       | MID ROOM 1           | 0.0          | 100         | - 60                  | MID SHIFT 1     | 1.2       |
| 05       |                      | 0.5          | 50          | 61                    | MID SHIFT 2     | 1.2       |
| 00       |                      | 12           | 50          |                       |                 | 1.0       |
| 00       |                      | 1.2          | 100         | - 02                  | MID SHIFT 3     | 1.8       |
| 07       | IUNNEL               | 3.85         | 100         | 63                    | FAST MOVE       | 3.4       |
|          | HALL                 | REV-TIME     | EARLY LEVEL |                       | TREMOLO         | SPEED     |
| 08       | JAZZ CLUB            | 0.9          | 90          | 64                    | LAZY TREMOLO    | 0.8       |
| 09       | SMALL HALL 1         | 1.5          | 72          | 65                    | VINTAGE TREMOLO | 1.5       |
| 10       | SMALL HALL 2         | 1.75         | 85          | 66                    | WARM TREMOLO    | 2.8       |
| 11       | SPRING HALL          | 1.9          | 98          | 67                    | WARM TREMOLO 1  | 4.6       |
| 12       | MID HALL 1           | 2.3          | 100         | 68                    | HOT TREMOLO     | 6.8       |
| 13       | MID HALL 2           | 2.45         | 80          | 69                    | HOT TREMOLO 1   | 9.6       |
| 14       | RECITAL HALL         | 2.7          | 96          | 70                    | CRAZY TREMOLO 1 | 15        |
| 15       | BIG HALL 2           | 3.3          | 88          | 71                    | CRAZY TREMOLO 2 | 20        |
|          | PLATE                | REV-TIME     | HPF         | 1  -                  | DELAY+REV       | REV       |
| 16       | SMALL PLATE          | 0.9          | 0           | 72                    | DELAY+REV 1     | 1         |
| 17       | TAIL PLATE           | 1.2          | 20          | 73                    | DELAY+REV 2     | 2         |
| 18       | MID PLATE 1          | 1.3          | 0           | 74                    | DELAY+REV 3     | 3         |
| 10       |                      | 2.0          | 0           |                       |                 | 1         |
| 20       |                      | 2.2          | 42          | 75                    |                 | 4         |
| 20       |                      | 2.23         | 42          | - 70                  | DELAY+REV 3     | 5         |
| 21       |                      | 2.0          | 80          |                       | DELAT+REV 6     | 0         |
| 22       | LONG PLATE 2         | 3            | 625         | 78                    | DELAY+REV 7     | 7         |
| 23       | LONG PLATE 3         | 4.2          | 0           | 79                    | DELAY+REV 8     | 8         |
|          | DELAY-1(stereo)      | DELAY AVERG. | R-LEVEL     | $\downarrow$ $\vdash$ | CHORUS+REV      | REV       |
| 24       | SHORT DELAY 1        | 0.07         | 60          | 80                    | CHORUS+REV 1    | 1         |
| 25       | SHORT DELAY 2        | 0.14         | 60          | 81                    | CHORUS+REV 2    | 2         |
| 26       | PING PONG DELAY      | 0.11         | 55          | 82                    | CHORUS+REV 3    | 3         |
| 27       | MID DELAY 1          | 0.15         | 55          | 83                    | CHORUS+REV 4    | 4         |
| 28       | MID DELAY 1          | 0.3          | 60          | 84                    | CHORUS+REV 5    | 5         |
| 29       | SHORT DELAY 1 (MONO) | 0.06         | 100         | 85                    | CHORUS+REV 6    | 6         |
| 30       | MID DELAY 1 (MONO)   | 0.13         | 100         | 86                    | CHORUS+REV 7    | 7         |
| 31       | LONG DELAY 1 (MONO)  | 0.18         | 100         | 87                    | CHORUS+REV 8    | 8         |
|          | CHORUS               | LFO          | DEPTH       | +                     | FLANGER+REV     | REV       |
| 32       | SOFT CHORUS          | 0.2          | 56          | 88                    | FLANGER+REV 1   | 1         |
| 33       | SOFT CHORUS 2        | 0.5          | 70          | 89                    | FLANGER+REV 2   | 2         |
| 34       | SOFT CHORUS 3        | 0.8          | 75          | 90                    | FLANGER+REV 3   | 3         |
| 35       | WARM CHORUS          | 1.8          | 85          |                       | FLANGER+REV 4   | 1         |
| 36       |                      | 3.2          | 80          |                       |                 | 5         |
| 27       |                      | 5.2          | 45          |                       |                 | 5         |
| 37       |                      | J.Z          | 40          | - 93                  | FLANGER+REV 0   | -         |
| 38       | WARMER CHORUS 3      | 7.8          | 52          | - 94                  | FLANGER+REV /   | - /       |
| 39       | HEAVY CHORUS         | 9.6          | 48          | 95                    | FLANGER+REV 8   | 8         |
|          | FLANGER              | LFO          | DEPTH       | $\dashv$              | GATED-REV       | RELEASE   |
| 40       | CLASSIC FLANGER 1    | 0.1          | 44          | 96                    | GATED-REV-1 9   | 0.02      |
| 41       | CLASSIC FLANGER 2    | 0.3          | 63          | 97                    | GATED-REV-2 10  | 0.2       |
| 42       | GENTLE FLANGER       | 0.6          | 45          | 98                    | GATED-REV-1 9   | 0.02      |
| 43       | WARM FLANGER         | 1.6          | 60          | 99                    | GATED-REV-2 10  | 0.5       |
| 44       | MODERN FALANGER 1    | 2            | 85          |                       | TAP DELAY       | FB LEVE   |
| 45       | MODERN FALANGER 2    | 2.8          | 80          | AO                    | TAP DELAY       | 0         |
| 46       | DEEP FALANGER 1      | 4.6          | 75          | A1                    | TAP DELAY       | 10        |
| 47       | DEEP FALANGER 2      | 10           | 60          | A2                    | TAP DELAY       | 20        |
|          | PHASER               | L FO         | DFI AY      | Δ3                    |                 | 30        |
| 48       |                      | 01           | 3.6         |                       |                 | 40        |
| 10       |                      | 0.1          | 2.0         |                       |                 | = =0      |
| +9<br>50 |                      | 0.4          | 2.0         |                       |                 | 50        |
| 50       | COUL PHASER          | 1.4          | 0.7         | - A6                  |                 | 60        |
| 51       | WARM PHASER          | 3.2          | 0.3         | A7                    |                 | 70        |
| 52       | HEAVY PHASER 1       | 5            | 1.2         | A8                    | IAP DELAY       | 80        |
| 53       | HEAVY PHASER 2       | 6            | 2.8         | $\perp$               | TEST TONE       | FREQUEN   |
| 54       | WILD PHASER 1        | 7.4          | 0.8         | ТО                    | LOW FREQUENCY   | 100Hz     |
| 55       | WILD PHASER 2        | 9.6          | 4.8         | T1                    | MID FREQUENCY   | 1kHz      |
|          |                      |              |             | T2                    | HIGH FREQUENCY  | 10kHz     |
|          |                      |              |             | PN                    | PINK NOISE      | 20Hz~20kH |
|          |                      |              |             |                       |                 |           |

| MID SHIFT 2                                                                                           | 1.8                                                           | L>R                                                                    |
|----------------------------------------------------------------------------------------------------|---------------------------------------------------------------|------------------------------------------------------------------------|
| MID SHIFT 3                                                                                           | 1.8                                                           | R>L                                                                    |
| FAST MOVE                                                                                             | 34                                                            | R<>l                                                                   |
| TREMOLO                                                                                               | SPEED                                                         | MODE-TYPE                                                              |
|                                                                                                    | 0.8                                                           | TRG                                                                    |
|                                                                                                    | 1.5                                                           | TRC                                                                    |
|                                                                                                    | 1.5                                                           | TRG                                                                    |
|                                                                                                    | 2.8                                                           | TRG                                                                    |
|                                                                                                    | 4.6                                                           | TRG                                                                    |
| HOT TREMOLO                                                                                           | 6.8                                                           | IRG                                                                    |
| HOT TREMOLO 1                                                                                         | 9.6                                                           | TRG                                                                    |
| CRAZY TREMOLO 1                                                                                       | 15                                                            | TRG                                                                    |
| CRAZY TREMOLO 2                                                                                       | 20                                                            | TRG                                                                    |
| DELAY+REV                                                                                             | REV                                                           | DELAY-1                                                                |
| DELAY+REV 1                                                                                           | 1                                                             | 1                                                                      |
| DELAY+REV 2                                                                                           | 2                                                             | 2                                                                      |
| DELAY+REV 3                                                                                           | 3                                                             | 3                                                                      |
| DELAY+REV 4                                                                                           | 4                                                             | 4                                                                      |
| DELAY+REV 5                                                                                           | 5                                                             | 5                                                                      |
| DELAY+REV 6                                                                                           | 6                                                             | 6                                                                      |
| DELAY+REV 7                                                                                           | 7                                                             | 7                                                                      |
| DELAY+REV 8                                                                                           | 8                                                             | 8                                                                      |
| CHORUS+REV                                                                                            | REV                                                           | CHORUS                                                                 |
| CHORUS+REV 1                                                                                          | 1                                                             | 1                                                                      |
| CHORUS+REV 2                                                                                          | 2                                                             | 2                                                                      |
| CHORUS+REV 3                                                                                          | 3                                                             | 3                                                                      |
| CHORUS+REV 4                                                                                          | 4                                                             | 4                                                                      |
| CHORUS+REV 5                                                                                          | 5                                                             | 5                                                                      |
| CHORUS+REV 6                                                                                          | 6                                                             | 6                                                                      |
| CHORUS+REV 7                                                                                          | 7                                                             | 7                                                                      |
| CHORUS+REV 8                                                                                          | 8                                                             | 8                                                                      |
| FLANGER+REV                                                                                           | REV                                                           | FLANGER                                                                |
| FLANGER+REV 1                                                                                         | 1                                                             | 1                                                                      |
| FLANGER+REV 2                                                                                         | 2                                                             | 2                                                                      |
| FLANGER+REV 3                                                                                         | 3                                                             | 3                                                                      |
| FLANGER+REV 4                                                                                         | 4                                                             | 4                                                                      |
| FLANGER+REV 5                                                                                         | 5                                                             | 5                                                                      |
| FLANGER+REV 6                                                                                         | 6                                                             | 6                                                                      |
| FLANGER+REV 7                                                                                         | 7                                                             | 7                                                                      |
|                                                                                                    | 9                                                             | ,<br>P                                                                 |
|                                                                                                    |                                                               | BEV                                                                    |
|                                                                                                    | 0.02                                                          |                                                                        |
| GATED REV-1 9                                                                                         | 0.02                                                          |                                                                        |
| GATED-REV-2 IU                                                                                        | 0.02                                                          |                                                                        |
| GATED-REV-1 9                                                                                         | 0.02                                                          |                                                                        |
| GATED-REV-2 10                                                                                        | 0.5                                                           | REVERSE PLATE                                                          |
|                                                                                                    | FB LEVEL                                                      | KANGE                                                                  |
|                                                                                                    | 0                                                             | 100mS - 2.7S                                                           |
| TAP DELAY                                                                                             | 10                                                            | 100mS - 2.7S                                                           |
| TAP DELAY                                                                                             | 20                                                            | 100mS - 2.7S                                                           |
|                                                                                                    | 30                                                            | 100m\$ - 2.7\$                                                         |
| TAP DELAY                                                                                             | 40                                                            | 100m\$ - 2.7\$                                                         |
| TAP DELAY                                                                                             | 50                                                            | 100m\$ - 2.7\$                                                         |
| TAP DELAY                                                                                             | 60                                                            | 100mS - 2.7S                                                           |
|                                                                                                    |                                                               | 100mS - 27S                                                            |
| TAP DELAT                                                                                             | 70                                                            | 1001110 2.10                                                           |
| TAP DELAY                                                                                             | 70<br>80                                                      | 100mS - 2.7S                                                           |
| TAP DELAY TAP TEST TONE                                                                               | 70<br>80<br>FREQUENCY                                         | 100mS - 2.7S SHAPE                                                     |
| TAP DELAY<br>TAP DELAY<br>TEST TONE<br>LOW FREQUENCY                                                  | 70<br>80<br>FREQUENCY<br>100Hz                                | 100mS - 2.7S           100mS - 2.7S           SHAPE           SINEWAVE |
| TAP DELAY<br>TAP DELAY<br>TEST TONE<br>LOW FREQUENCY<br>MID FREQUENCY                                 | 70<br>80<br>FREQUENCY<br>100Hz<br>1kHz                        | 100mS - 2.7S<br>SHAPE<br>SINEWAVE<br>SINEWAVE                          |
| TAP DELAY<br>TAP DELAY<br>TEST TONE<br>LOW FREQUENCY<br>MID FREQUENCY<br>HIGH FREQUENCY               | 70<br>80<br>FREQUENCY<br>100Hz<br>1kHz<br>10kHz               | 100mS - 2.7S<br>SHAPE<br>SINEWAVE<br>SINEWAVE<br>SINEWAVE              |
| TAP DELAY<br>TAP DELAY<br>TEST TONE<br>LOW FREQUENCY<br>MID FREQUENCY<br>HIGH FREQUENCY<br>PINK NOISE | 70<br>80<br>FREQUENCY<br>100Hz<br>1kHz<br>10kHz<br>20Hz-20kHz | 100mS - 2.7S<br>SHAPE<br>SINEWAVE<br>SINEWAVE<br>SINEWAVE              |

PARAMETER SETTING

TYPE

R-->L R<-->L R-->L

R<-->L L-->R

## 接続例

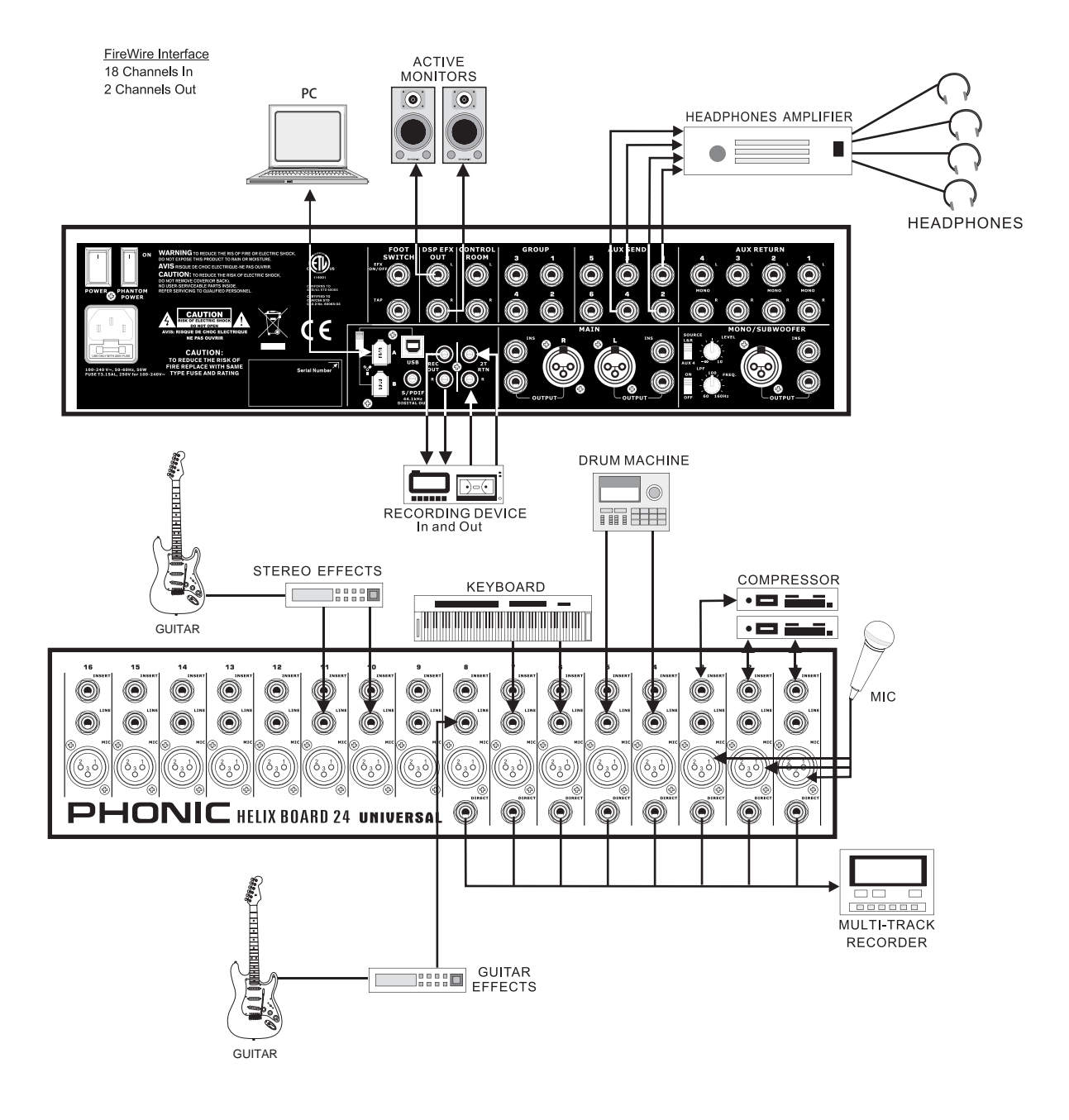

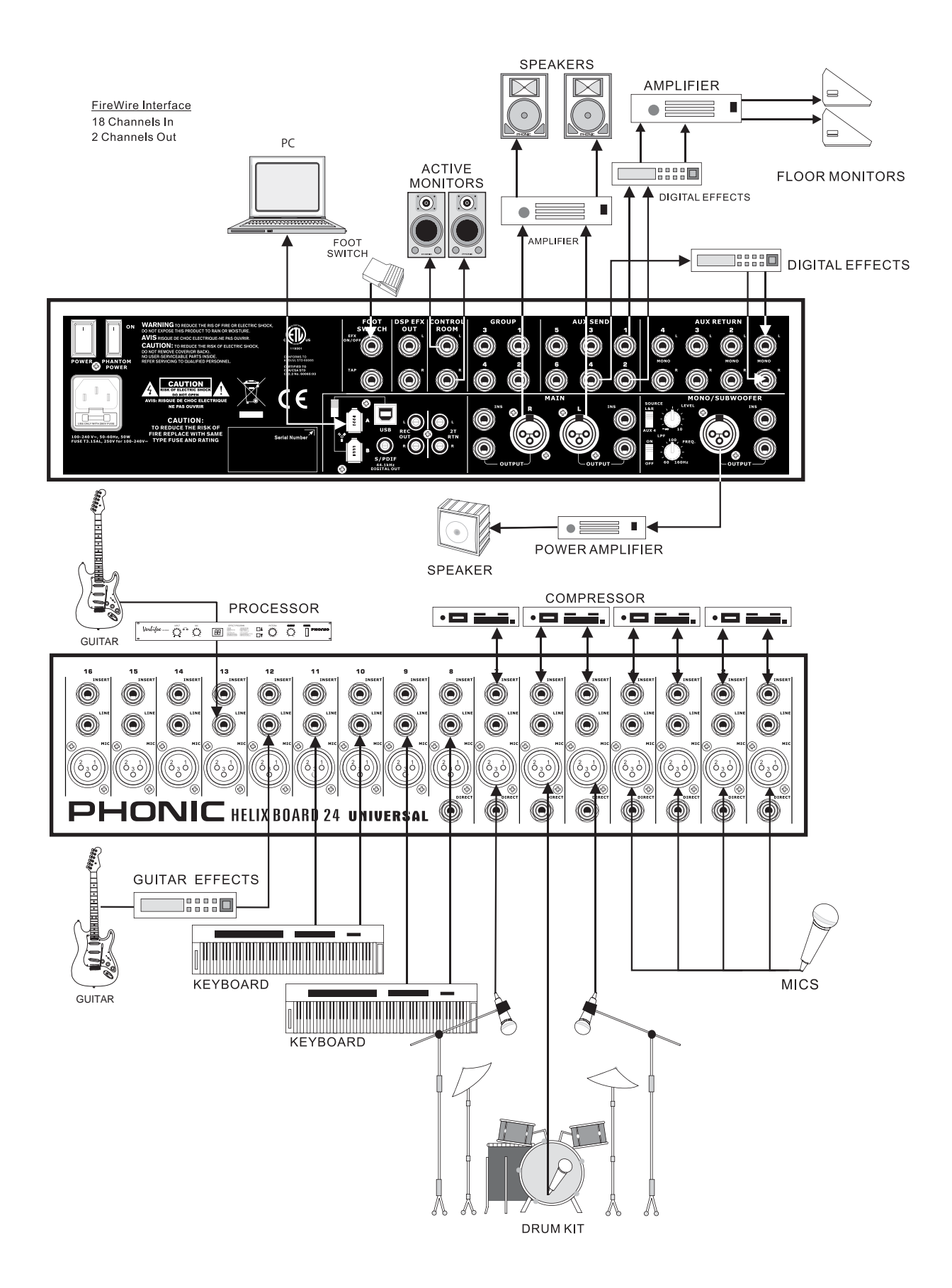

寸法

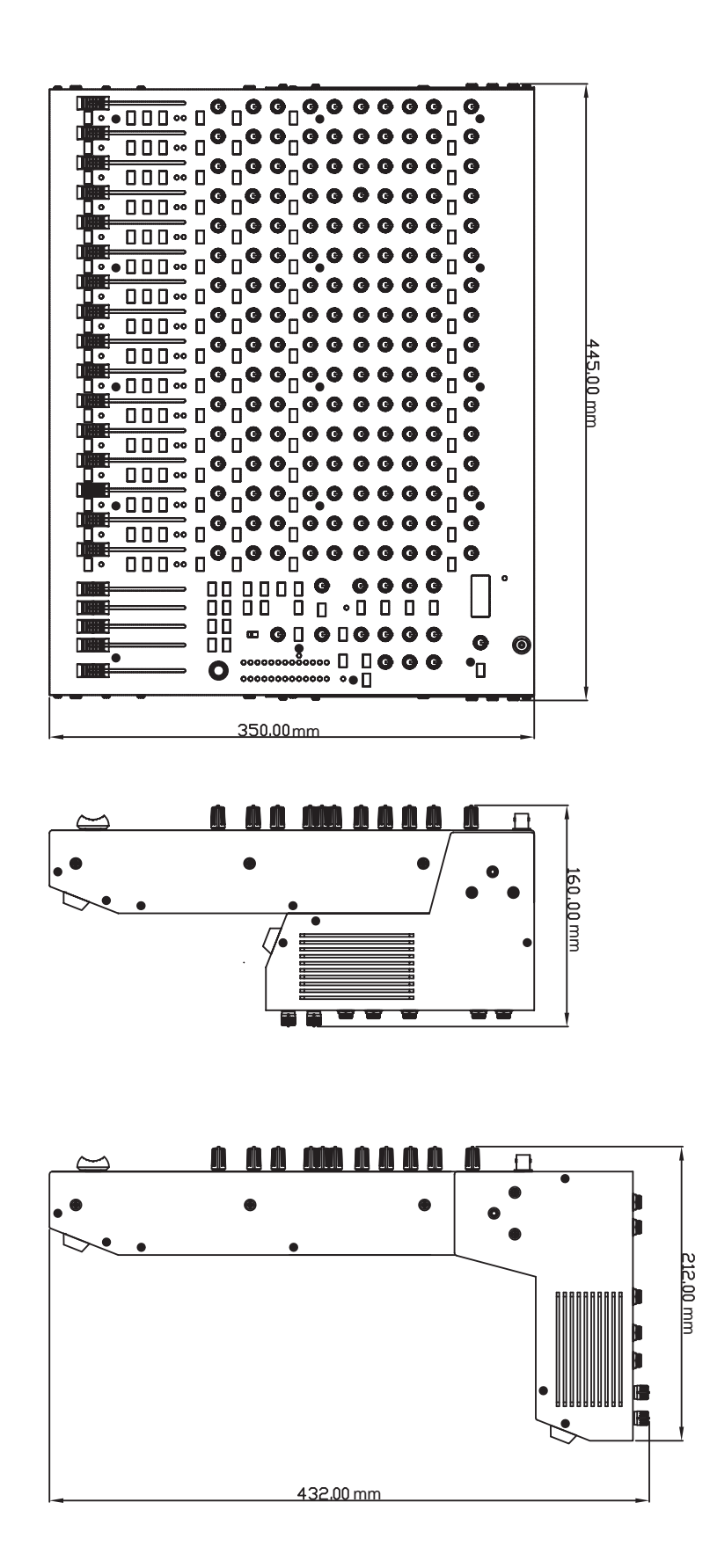

## <u>PHONIC</u>

ダイヤグラム

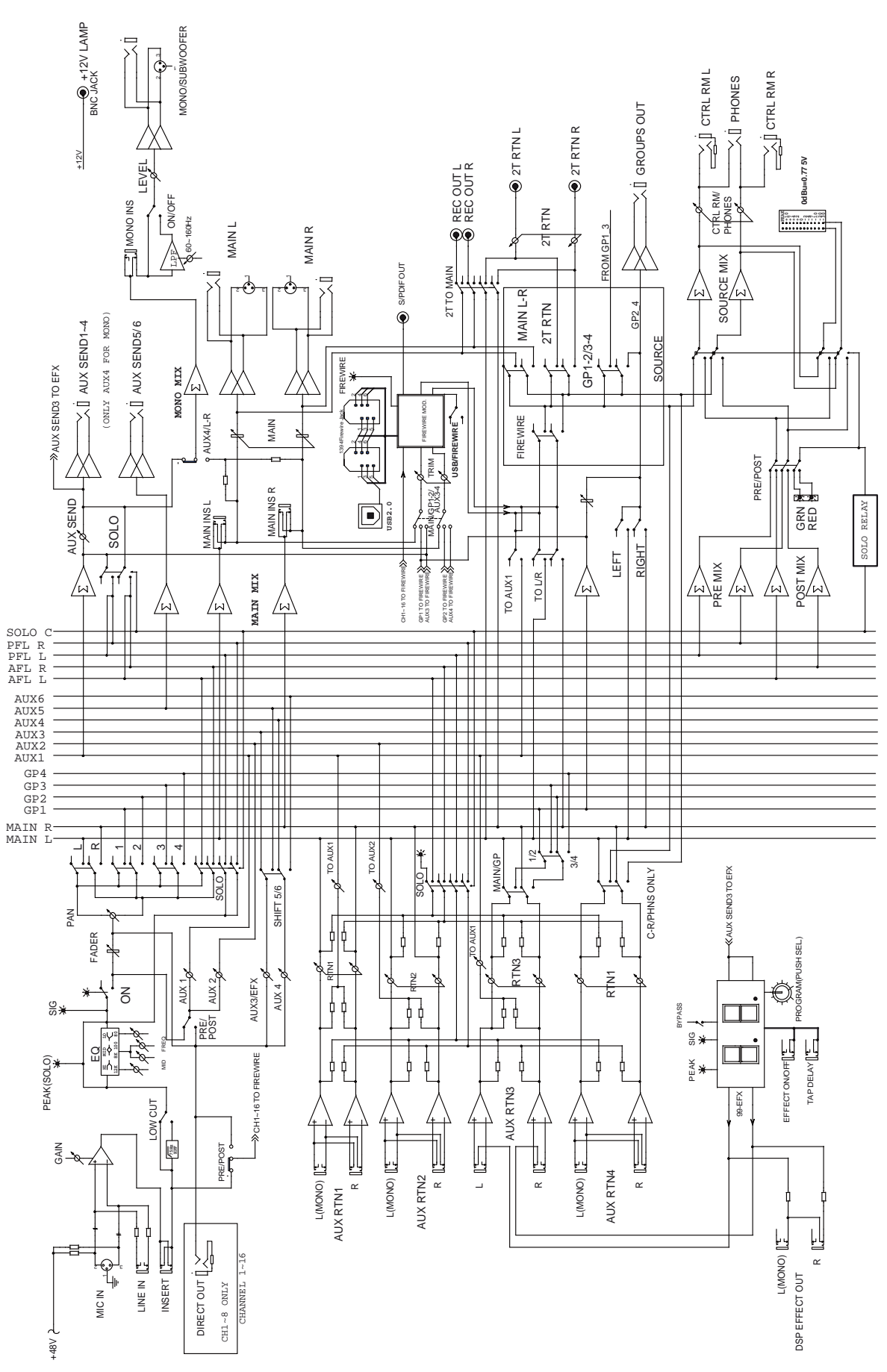

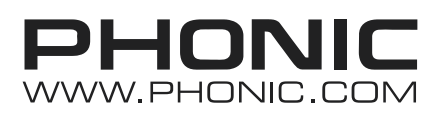

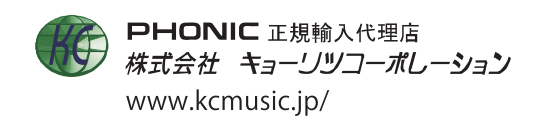